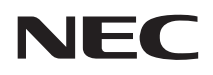

# Multimpert Dy-X

# <sup>ドットインパクトプリンタ</sup> ソフトウェアマニュアル

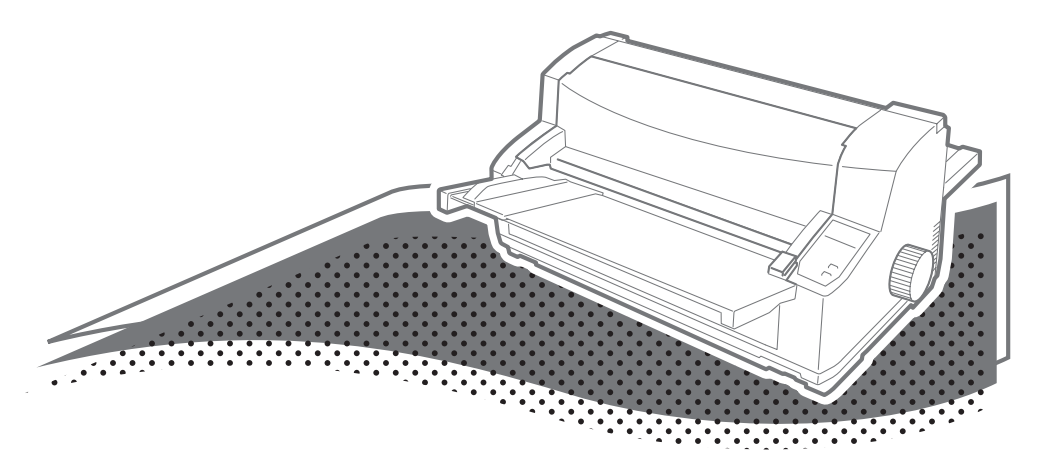

Multilmpact 700XX2 Multilmpact 700XX2N Multilmpact 700JX3 Multilmpact 700JX3N Multilmpact 700LX2 Multilmpact 700EX Multilmpact 201MX2 Multilmpact 201HX

> 853-810826-702-A 第2版

#### ご注意

- 1. 本書の内容の一部または全部を無断転載することは禁止されています。
- 2. 本書の内容に関しては将来予告なしに変更することがあります。
- 3. NECの許可なく複製・改変などを行うことはできません。
- 4. 本書は内容について万全を期して作成致しましたが、万一ご不審な点や誤り、記載もれ などお気づきのことがありましたら、お買い求めの販売店にご連絡ください。
- 5. 運用した結果の影響については4項にかかわらず責任を負いかねますのでご了承ください。
- 6. 本製品を第三者に売却・譲渡する際は必ず本書も添えてください。

#### 輸出する際の注意事項

本製品(ソフトウェア)は、日本国内仕様であり、外国の規格等には準拠しておりません。本 製品は日本国外で使用された場合、当社は一切責任を負いかねます。また、当社は本製品に関 し海外での保守サービスおよび技術サポート等は行っておりません。

#### 商標について

NEC、NECロゴ、MultiImpact、BarcodeStudioは日本電気株式会社の登録商標です。

PrinterSignalStationはNECソフト株式会社の登録商標です。

Microsoft、Windows、Windows Server、Windows NT、MS-DOS は米国 Microsoft Corporationの米国およびその他の国における登録商標または商標です。

IBM、ATは米国International Business Machines Corporationの米国およびその他の国における登録商標です。

Adobe Reader、Acrobatは米国Adobe Systems Incorporated (アドビシステムズ社)の米国およびその他の国における登録商標または商標です。

PrintAgentは富士ゼロックス株式会社の登録商標です。

その他、記載されている会社名および商品名は各社の登録商標または商標です。

Windows XPはMicrosoft Windows XP Home Edition operating systemおよびMicrosoft Windows XP Professional operating systemの略です。

Windows 2000はMicrosoft Windows 2000 Professional operating systemおよび Microsoft Windows 2000 Server operating systemの略です。

Windows Server 2003はMicrosoft Windows Server 2003 operating system, Standard EditionおよびMicrosoft Windows Server 2003 operating system, Enterprise Editionの略です。

Windows MeはMicrosoft Windows Millennium Edition operating systemの略です。 Windows 98はMicrosoft Windows 98 operating systemおよびMicrosoft Windows 98

operating system Second Edtionの略です。

Windows NT 4.0はMicrosoft Windows NT Workstation operating system Version 4.0 およびMicrosoft Windows NT Server network operating system Version 4.0の略です。

© NEC Corporation, NEC Personal Products, Ltd. 2005, 2006 日本電気株式会社、NECパーソナルプロダクツ株式会社の許可なく複製・改変などを行うこと はできません。

# はじめに

このたびはNECのプリンタをお買い求めいただき、まことにありがとうございます。

MultiImpactはネットワークに対応したドットプリンタで、さまざまな機能を備えています。 また、Windows環境でより快適に使用していただけるPrinterSignalStationとリモートパネ ルを採用しています。この機能により、プリンタの状態や印刷の進行状況を確認したり、各種 設定をコンピュータ側から行うことができます。

本マニュアルでは、NEC MultilmpactをWindows環境で使用するためのプリンタソフトウェ アのインストール方法について説明します。本マニュアルは、下記のMultilmpactシリーズを 対象としています。

- MultiImpact 700XX2
- MultiImpact 700XX2N
- MultiImpact 700JX3
- MultiImpact 700JX3N
- MultiImpact 700LX2
- MultiImpact 700EX
- MultiImpact 201MX2
- MultiImpact 201HX

プリンタソフトウェア<sup>\*1</sup>の使用方法については、プリンタソフトウェアCD-ROMに収録され ているオンラインマニュアルをご覧ください。オンラインマニュアルの参照方法については、 本書の「オンラインマニュアル」(viiiページ)をご覧ください。

2006年 5月 第2版

# マニュアルの構成

本マニュアルは、以下の構成となっております。

第1章 プリンタドライバ

Windows環境ごとにプリンタドライバのインストール方法、削除方法について、説明しています。

第2章 リモートパネル

リモートパネルのインストール方法、削除方法について、説明しています。

- **第3章 PrinterSignalStation** PrinterSignalStationのインストール方法、削除方法について、説明しています。
- 第4章 その他のOS環境 MS-DOS環境で使用するプリンタの指定について、説明しています。

<sup>\*1</sup> MultiImpact 700XX2N をお使いの場合は、MultiImpact 700XX2 と同じプリンタソフトウェアを使用 します。MultiImpact 700JX3N をお使いの場合は、MultiImpact 700JX3 と同じプリンタソフトウェア を使用します。本文中での説明は、MultiImpact 700XX2 のみ記述しています。MultiImpact 700X3/ 700LX2/700EX/201MX2/201HX をお使いの場合は、本文中での「MultiImpact 700XX2」をお使いの 機種に読み替えてください。

# プリンタソフトウェアCD-ROMについて

MultiImpactに添付されているプリンタソフトウェアCD-ROMは、次のフォルダとファイルで 構成されています。

| フォルダとファイル名 | 内容                                                                                                    |
|------------|----------------------------------------------------------------------------------------------------|
| README     | 本CD-ROMディスク内に入っているソフトウェアについて説明します。                                                                                                    |
| MI700XX2   | Multilmpact 700XX2プリンタソフトウェアです。Multilmpact 700XX2で<br>印刷するために必要なファイル (プリンタドライバ、リモートバネル) が入っ<br>ています。                                                                                                    |
| MI700JX3   | Multilmpact 700JX3ブリンタソフトウェアです。Multilmpact 700JX3で<br>印刷するために必要なファイル (プリンタドライパ、リモートパネル) が入っ<br>ています。                                                                                                    |
| MI700LX2   | Multilmpact 700LX2プリンタソフトウェアです。Multilmpact 700LX2で<br>印刷するために必要なファイル (プリンタドライパ、リモートパネル) が入っ<br>ています。                                                                                                    |
| MI700EX    | Multilmpact 700EXプリンタソフトウェアです。Multilmpact 700EXで印刷<br>するために必要なファイル(プリンタドライバ、リモートパネル)が入って<br>います。                                                                                                    |
| MI201MX2   | Multilmpact 201 MX2プリンタソフトウェアです。Multilmpact 201 MX2で<br>印刷するために必要なファイル (プリンタドライパ、リモートパネル) が入っ<br>ています。                                                                                                    |
| MI201HX    | Multilmpact 201HXプリンタソフト ウェアです。Multilmpact 201HXで印<br>刷するために必要なファイル(プリンタドライパ、リモートパネル)が入っ<br>ています。                                                                                                    |
| PSS        | プリンタの状態監視ソフトPrinterSignalStationが入っています。                                                                                                    |
| MANUAL     | プリンタやプリンタソフトウェアの使用方法を収録したオン ラインマニュア<br>ルです。詳細については¥MANUALフォルダ内のReadmeをご覧ください。                                                                                                    |
| BARSTDO    | <ul> <li>NECパーコードユーティリティ BarcodeStudioです。このソフトウェアをインストールすることによりWindows環境でプリンタにパーコードフォント(6種類)の印刷をさせることができます。</li> <li>JAN 標準</li> <li>Interleaved 2 of 5 標準、拡張、アドオン</li> <li>Industrial 2 of 5</li> <li>NW-7</li> <li>CODE 39</li> <li>CODE 128</li> <li>詳細については本フォルダ内のReadmeをご覧ください。(郵便カスタマパーコードは添付されておりますが、Multilmpactでは十分な印刷精度を確保できませんので、ご使用にはならないでください)。</li> </ul> |

# プリンタソフトウェアの動作環境について

プリンタソフトウェアを使用する前に、コンピュータの環境が以下の条件を満たしていること を確認してください。

- プリンタドライバをお使いの場合
   Windows XP/2000/Server 2003 日本語版、Windows Me/98 日本語版、
   Windows NT 4.0 日本語版のいずれかが動作するPC98-NXシリーズを含むIBM PC/ AT互換機。
- リモートパネルをお使いの場合

Windows XP/2000/Server 2003 日本語版、Windows Me/98 日本語版、 Windows NT 4.0 日本語版のいずれかが動作するPC98-NXシリーズを含むIBM PC/ AT互換機。

- PrinterSignalStationをお使いになる場合
   Windows XP/2000/Server 2003 日本語版のいずれかが動作するPC98-NXシリーズを含むIBM PC/AT互換機。
- NEC バーコードユーティリティ BarcodeStudioをお使いの場合

Windows XP/2000 日本語版、Windows Me/98 日本語版、Windows NT 4.0 日 本語版のいずれかが動作するPC98-NXシリーズを含むIBM PC/AT互換機。

# プリンタドライバ

Windows環境でプリンタへの印刷制御を行うソフトウェアです。このプリンタドライバをインストールできるWindowsは次のバージョンです。それ以外ではご使用になれません。

- Windows XP 日本語版
- Windows 2000 日本語版
- Windows Server 2003 日本語版
- Windows Me 日本語版
- Windows 98 日本語版
- Windows NT 4.0 日本語版

プリンタドライバのインストール方法については「プリンタドライバ」(1ページ)、アンイン ストール方法については「プリンタドライバの削除(アンインストール)」(41ページ)を参 照してください。プリンタドライバの使用方法についてはオンラインマニュアル\*<sup>1</sup>を参照し てください。

<sup>\*1</sup> オンラインマニュアルについては「オンラインマニュアル」(viii ページ)を参照してください。

## リモートパネル

リモートパネルを使うと、プリンタの各種設定をコンピュータの画面上で行うことができます。リモートパネルをインストールできるWindowsは次のパージョンです。それ以外ではご使用になれません。

- Windows XP 日本語版
- Windows 2000 日本語版
- Windows Server 2003 日本語版
- Windows Me 日本語版
- Windows 98 日本語版
- Windows NT 4.0 日本語版

リモートパネルのインストール方法については「リモートパネルのインストール」(46ページ)、 アンインストール方法については「リモートパネルの削除(アンインストール)」(50ページ)を 参照してください。リモートパネルの使用方法についてはオンラインマニュアル\*<sup>1</sup>をご覧ください。

## PrinterSignalStation

PrinterSignalStationをインストールできるWindowsは次のバージョンです。それ以外では ご使用になれません。

- Windows XP 日本語版
- Windows 2000 日本語版
- Windows Server 2003 日本語版

PrinterSignalStationのインストール方法については「PrinterSignalStationのインストー ル」(57ページ)、アンインストール方法については「PrinterSignalStationの削除(アンイン ストール)」(61ページ)を参照してください。PrinterSignalStationの使用方法についてはオ ンラインマニュアル<sup>\*1</sup>をご覧ください。

Windowsの環境下でコンピュータの画面によりプリンタの状態(用紙なし、オフラインなど) を確認することができます。

## NEC バーコードユーティリティ BarcodeStudio

WindowsのOLEに準拠したパーコード作成ツールです。WindowsのOLE技術を利用することで、他のアプリケーションに対してバーコード作成機能\*<sup>1</sup>を追加することができます。

このユーティリティをインストールできるWindowsは次のバージョンです。それ以外ではご 使用になれません。

- Windows XP 日本語版
- Windows 2000 日本語版
- Windows Me 日本語版
- Windows 98 日本語版
- Windows NT 4.0 日本語版

- VIT

- BarcodeStudioのインストール方法および使用方法については、CD-ROM BARSTDOディレクトリ内のREADMEおよびManual.htmファイルをご覧ください。
- MultiImpactは解像度約6.3ドット/mm(160dpi)ですので、BarcodeStudioで 推奨されている設定をご使用ください。

 <sup>\*1 6</sup> 種類のバーコード(JAN、Interleaved 2 of 5、Industrial 2 of 5、NW-7、CODE39、CODE128)の 表示および印刷を可能にします。ただし、バーコードの大きさ、用紙の質、インクの濃度などに よっては読み取り率にばらつきが生じやすいので、事前に読み取り評価を行った上でご使用ください。
 郵便カスタマバーコードも添付されておりますが、MultiImpact では十分な印刷精度を確保できませんので、ご使用にならないでください。

# オンラインマニュアル

オンラインマニュアルには、プリンタの操作方法、プリンタドライバ、リモートパネル、およ びPrinterSignalStationの使用方法について記載されています。

オンラインマニュアルは、Adobe Systems Incorporated (アドビシステムズ社)のPDF形 式で作成されています。Adobe ReaderまたはAcrobat Reader 4.0J以上をインストールし てからオンラインマニュアルをご覧ください。Adobe Readerの製品情報などは、アドビシス テムズ社のホームページ(http://www.adobe.co.jp/ 2006年5月現在)でご覧になれます。

ここでは、MultiImpact 700XX2の場合を例にあげて説明します。「MultiImpact 700XX2」を お使いの機種に読み替えてください。

- VIT -MultiImpactに添付のプリンタソフトウェアCD-ROMは、CD-ROMをドライブにセッ トするだけで自動的にメニュープログラムを起動させる機能を持っています。自動的に メニュープログラムが起動しない場合は、CD-ROM内のルートディレクトリにある MISETUP.EXEを実行してください。

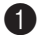

#### プリンタソフトウェアCD-ROMをドライブにセットする。

[MultiImpactシリーズ プリンタソフトウェア]ダイアログボックスが表示されます。

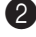

#### 2 [MultiImpact 700XX2]を選択し、 「OK] をクリックする。

インストールを行う機種を選択してくだ さい。

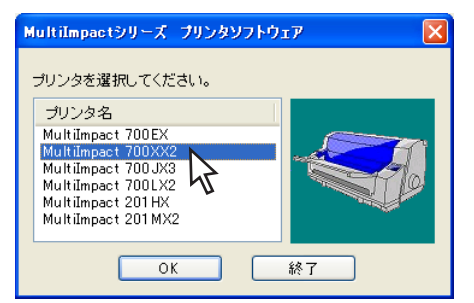

③ 「オンラインマニュアルを読む」をクリッ クする。

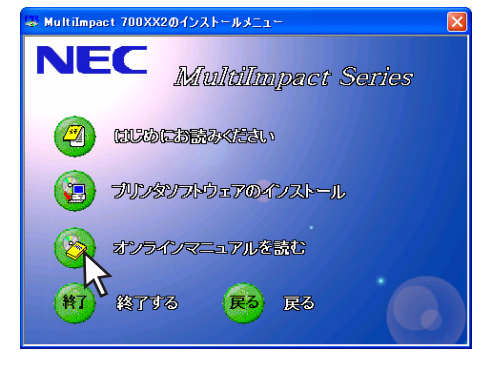

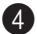

④ [オンラインマニュアルを読む]をク リックする。

> Adobe Readerが起動し、オンラインマ ニュアルが表示されます。

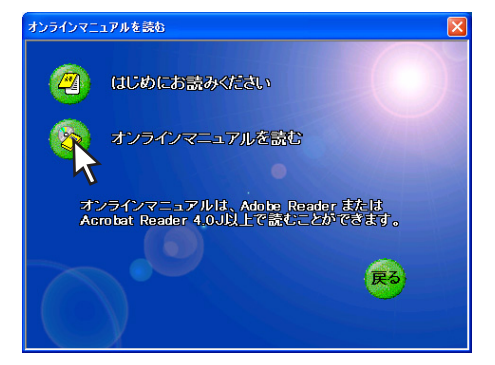

# 目次

| はじめに                 | .ii |
|----------------------|-----|
| マニュアルの構成             | .ii |
| プリンタソフトウェアCD-ROMについて | iv  |

#### プリンタドライバ ......1

| イノストール万法の迭折                        |
|------------------------------------|
| インストーラによるインストール2                   |
| Windows XP/2000/Server 2003 日本語版 2 |
| Windows Me/98 日本語版10               |
| Windows NT 4.0 日本語版                |
| プラグ・アンド・プレイによるインストール .22           |
| Windows XP/Server 2003 日本語版 .22    |
| Windows 2000 日本語版                  |
| Windows Me 日本語版                    |
| Windows 98 日本語版                    |
| プリンタドライバの削除(アンインストール).41           |
| Windows XP/2000/Server 2003        |
| /NT 4.0 日本語版                       |
| Windows Me/98 日本語版                 |
| 正しく設定できないときは                       |

#### リモートパネル ......45

| リモートパネルの特長           | 45 |
|----------------------|----|
| リモートパネルのインストール       | 46 |
| リモートパネルの削除(アンインストール) | 50 |
| 正しく動作しないときは          | 52 |

#### PrinterSignalStation ......53

| PrinterSignalStationの特長            | 53 |
|------------------------------------|----|
| PrinterSignalStationに関する注意事項       | 55 |
| PrinterSignalStation を動作させる前に      | 55 |
| PrinterSignalStationの制限事項          | 55 |
| 転送データ量に応じて課金される                    |    |
| ネットワーク環境についてのご注意.                  | 56 |
| PrinterSignalStationのインストール        | 57 |
| インストールするときの注意事項 .                  | 57 |
| PrinterSignalStationの削除(アンインストール). | 61 |
| PrinterSignalStationを削除する前に .      | 61 |
| 正しく動作しないときは                        | 64 |
|                                    |    |

#### 本文中で使用の記号の意味

このソフトウェアでは、本文中で次に2種類の記号を使用しています。それぞれの記号は次の ように定義されています。

| 記号            | 内容                                                                    |
|---------------|-----------------------------------------------------------------------|
| く重要           | この注意事項および指示を守らないと、プリンタを含むコンピュータシステムに影響を<br>与える障害が発生するおそれがあることを示しています。 |
| <b>א</b> דיאל | この注意事項および指示を守らないと、プリンタが正しく動作しない可能性があること<br>を示しています。                   |

# プリンタドライバ

# インストール方法の選択

お使いのコンピュータでMultiImpactをご使用になるためにはコンピュータにプリンタドライ バを組み込む作業が必要です。この作業を「インストール」と呼びます。 プリンタソフトウェアのインストールには、「インストーラによるインストール」と「プラグ・ アンド・プレイによるインストール」の2種類の方法があります。各インストールに対応して いるWindowsのバージョンは以下のとおりです。各OSの環境に合わせて方法を選択してくだ さい。

インストーラによるインストール

- Windows XP/2000/Server 2003 日本語版 (→2ページ)
- Windows Me/98 日本語版 (→10ページ)
- Windows NT 4.0 日本語版 (→16ページ)

プラグ・アンド・プレイによるインストール

- Windows XP/Server 2003 日本語版 (→22ページ)
- Windows 2000 日本語版 (→26ページ)
- Windows Me 日本語版 (→29ページ)
- Windows 98 日本語版 (→33ページ)

- VIT -

Windows XP/2000/Server 2003 日本語版、Windows Me/98 日本語版がインス トールされているコンピュータに新しい周辺機器などを接続すると、コンピュータが起 動時にその周辺機器を検出し、自動的にセットアップを案内する画面が表示されます。 これが、「プラグ・アンド・プレイ」機能です。接続する周辺機器が「プラグ・アンド・ プレイ」に対応していればセットアッププログラムなどを使ってインストーラを起動さ せる必要がありません。Multilmpactは「プラグ・アンド・プレイ」に対応しています。 詳しくは「プラグ・アンド・プレイによるインストール」(22ページ)をご覧ください。

# インストーラによるインストール

## Windows XP/2000/Server 2003 日本語版

ここではWindows XP 日本語版、Windows 2000 日本語版、またはWindows Server 2003 日本語版用プリンタドライバのインストールの手順をMultilmpact 700XX2の場合を例 にあげて説明します。「Multilmpact 700XX2」をお使いの機種に読み替えてください。

このソフトウェアマニュアルの説明に従ってMultiImpactに添付のプリンタソフトウェアCD-ROMを起動すると、コンピュータの画面にダイアログボックスが表示されます。画面の指示 に従ってプリンタドライバをインストールしてください。

#### インストールする前に

Windows XP、Windows 2000、またはWindows Server 2003の基本的な操作およびセットアップについては各OSに添付のマニュアルなどをご覧ください。

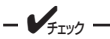

- Windows XPで他のユーザーがお使いのコンピュータにログオンしている場合、プリンタドライバのインストールは行えません。各ユーザーに切り替えてログオフしてからインストールを行ってください。
- Windows XPにプリンタドライバをインストールする場合は、実施者が「コン ピュータの管理者」である必要があります。
- Windows 2000またはWindows Server 2003にプリンタドライバをインストー ルする場合は、実施者が「Administrators」または「DomainAdmins」グループ のメンバーである必要があります。どちらのメンバーでもない場合は、インストー ルを行うことはできません。
- プリンタドライバをインストールする前にすべてのアプリケーションを終了させて ください。
- インストールを始める前に、MultiImpactに添付のプリンタソフトウェアCD-ROM を用意してください。

ネットワーク環境で共有プリンタをお使いになる場合も、共有プリンタのプリンタドライバをイ ンストールする前に次の手順でMultiImpactプリンタドライバをインストールしてください。

Windows XP、Windows 2000、Windows Server 2003のインストールの手順はほぼ同じ です。ここでは、Windows XPでのインストール方法を例に説明しています。 Windows 2000またはWindows Server 2003をお使いの方は、Windows XPをWindows 2000またはWindows Server 2003に読み替えてお使いください。

MultiImpactに添付のプリンタソフトウェアCD-ROMは、CD-ROMをドライブにセッ トするだけで自動的にメニュープログラムを起動させる機能を持っています。自動的に メニュープログラムが起動しない場合は、CD-ROM内のルートディレクトリにある MISETUP.EXEを実行してください。

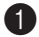

-

#### ① コンピュータの電源をONにし、Windows XP、Windows 2000、またはWindows Server 2003を起動する。

プラグ・アンド・プレイが開始された場合、「プラグ・アンド・プレイによるインストール (Windows XP/Server 2003 日本語版) | (22ページ) または「プラグ・アンド・プレイによ るインストール(Windows 2000 日本語版)」(26ページ)を参照してください。

#### プリンタソフトウェアCD-ROMをドライブにセットする。

[MultiImpactシリーズ プリンタソフトウェア] ダイアログボックスが起動します。

③ [MultiImpact 700XX2] を選択し、 [OK] をクリックする。

> インストールする機種を選択してくださ ().

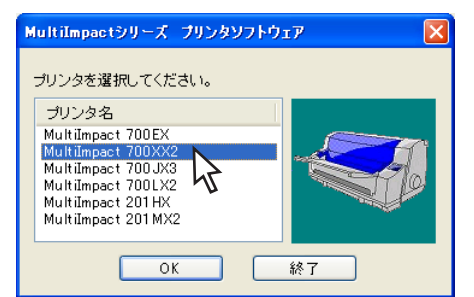

④「プリンタソフトウェアのインストー ルーボタンをクリックする。

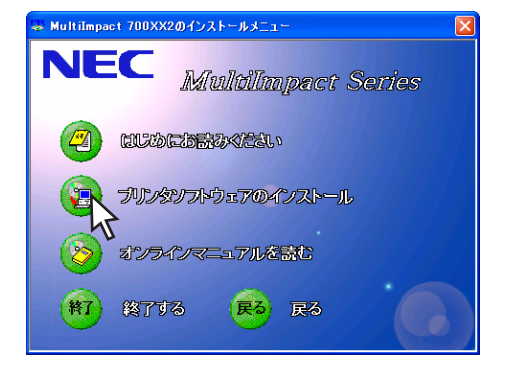

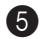

[プリンタドライバのインストール] ボ タンをクリックする。

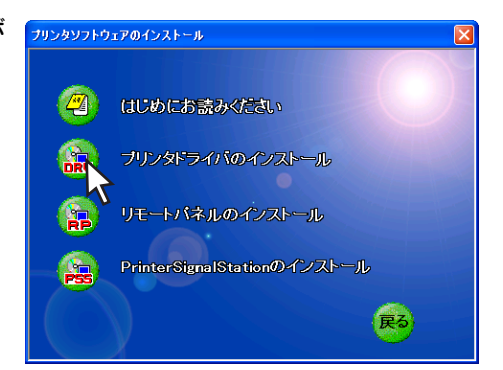

6 「次へ」をクリックする。

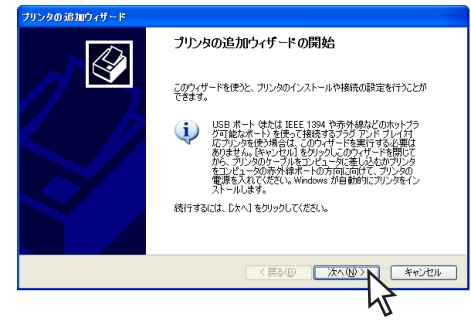

#### **7** プリンタの接続先を設定する。

● MultiImpactとコンピュータが直接つ ながっている

「このコンピュータに接続されている ローカルプリンタ〕を選択して、「プ ラグアンドプレイ対応プリンタを自動 的に検出してインストールする]の チェックを外し、[次へ]をクリック する。→手順10へ

#### ● ネットワーク環境で接続している 「ネットワーク プリンタ、またはほか のコンピュータに接続されているプリ ンタ]を選択して、[次へ]をクリッ クする。→手順8へ

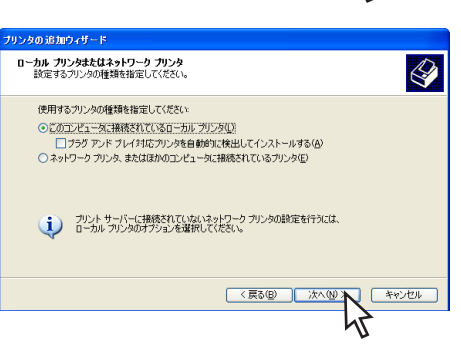

使用しているネットワーク環境により〔次へ〕をクリックしたときに表示される画面が 異なります。手順8以外の画面が表示された場合は、OSの取扱説明書を参照してプリン タの接続先を設定してください。

- VFTW/7 -

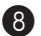

- 8 プリンタを検索する。
  - ネットワーク上のプリンタ名をダイア ログボックスに直接入力し、[次へ] をクリックした場合 →手順17へ (8ページ)
  - ネットワーク上のプリンタ名を入力し ないで、「次へ」をクリックした場合 →手順9へ

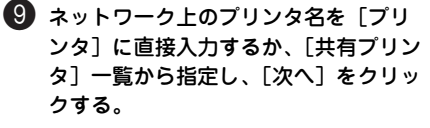

手順17(8ページ)へ進んでください。

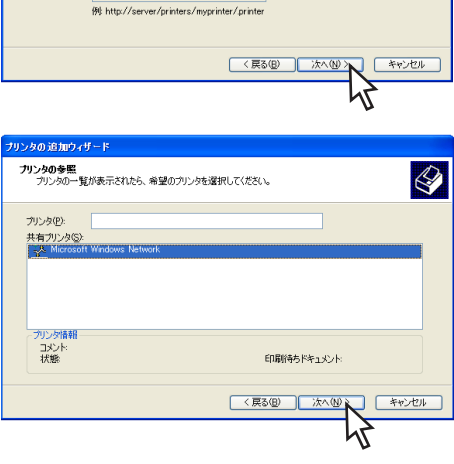

ナリン々の 追加ウィザード

接続するプリンカを指定してください。

(9) ¥¥server¥nrinter ○イン/カーネットトまたは自家/会社のネットワークトのプリングに接続する(0)

○ プリンタを参照する(W)

名前:

URL:

プリンタの指定 プリンタの名前またはアドレスが不明な場合は、プリンタを検索することができます。

● 指定したプリンダに接続する (プリンタを参照するにはこのオプションを選択して [次へ]をクリック/(①):

🛈 使用するプリンタポートを選択し、[次 へ]をクリックする。

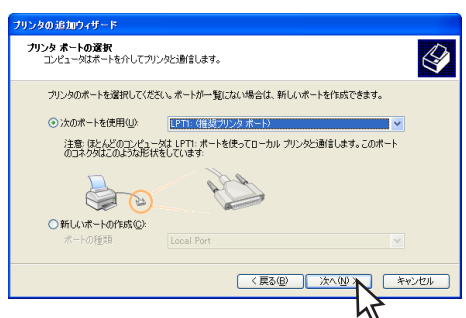

(1)「ディスク使用]をクリックする。

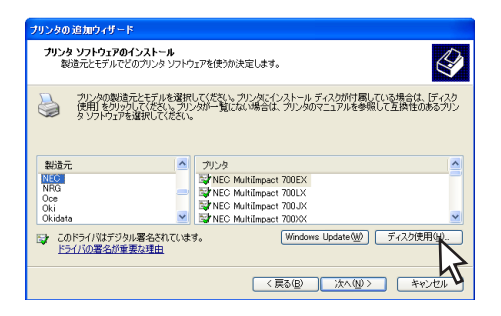

5

# [2] [製造元のファイルのコピー元]を設定する。

[製造元のファイルのコピー元]に、「(プリンタソフトウェアCD-ROMのセットされている)ドライブ名」、コロン(:)、
 円記号(¥)に続けて次の内容を入力し、
 [OK]をクリックします。
 入力する内容はお使いのOSによって異な

人力する内容はお使いのUSによって異 ります。

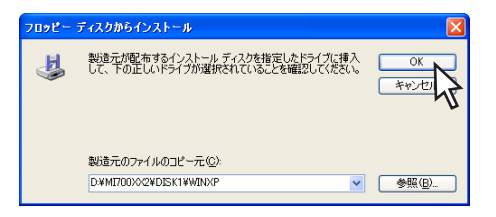

#### • Windows XP、Windows Server 2003をご使用の場合

MultiImpact 700XX2/700XX2Nをお使いの場合:「MI700XX2¥DISK1¥WINXP」 MultiImpact 700JX3/700JX3Nをお使いの場合:「MI700JX3¥DISK1¥WINXP」 MultiImpact 700LX2をお使いの場合:「MI700LX2¥DISK1¥WINXP」 MultiImpact 700EXをお使いの場合:「MI700EX¥DISK1¥WINXP」 MultiImpact 201MX2をお使いの場合:「MI201MX2¥DISK1¥WINXP」 MultiImpact 201HXをお使いの場合:「MI201HX¥DISK1¥WINXP」

#### • Windows 2000をご使用の場合

MultiImpact 700XX2/700XX2Nをお使いの場合:「MI700XX2¥DISK1¥WIN2000」 MultiImpact 700JX3/700JX3Nをお使いの場合:「MI700JX3¥DISK1¥WIN2000」 MultiImpact 700LX2をお使いの場合:「MI700LX2¥DISK1¥WIN2000」 MultiImpact 700EXをお使いの場合:「MI700EX¥DISK1¥WIN2000」 MultiImpact 201MX2をお使いの場合:「MI201MX2¥DISK1¥WIN2000」 MultiImpact 201HXをお使いの場合:「MI201HX¥DISK1¥WIN2000」

PrinterSignalStationをご使用にならない場合は、片方向通信用ドライバをお使いください。

- Windows XP、Windows Server 2003をご使用の場合(片方向通信用ドライバ)
   MultiImpact 700XX2/700XX2Nをお使いの場合:「MI700XX2¥DISK1¥XPCUSTOM」
   MultiImpact 700JX3/700JX3Nをお使いの場合:「MI700LX2¥DISK1¥XPCUSTOM」
   MultiImpact 700LX2をお使いの場合:「MI700LX2¥DISK1¥XPCUSTOM」
   MultiImpact 700EXをお使いの場合:「MI700EX¥DISK1¥XPCUSTOM」
   MultiImpact 201MX2をお使いの場合:「MI201MX2¥DISK1¥XPCUSTOM」
   MultiImpact 201HXをお使いの場合:「MI201HX¥DISK1¥XPCUSTOM」
- Windows 2000をご使用の場合(片方向通信用ドライバ)
  Multilmpact 700XX2/700XX2Nをお使いの場合:「MI700XX2¥DISK1¥W2CUSTOM」
  Multilmpact 700JX3/700JX3Nをお使いの場合:「MI700JX3¥DISK1¥XW2CUSTOM」
  Multilmpact 700LX2をお使いの場合:「MI700LX2¥DISK1¥W2CUSTOM」
  Multilmpact 201MX2をお使いの場合:「MI201MX2¥DISK1¥W2CUSTOM」
  Multilmpact 201HXをお使いの場合:「MI201HX¥DISK1¥W2CUSTOM」

(13) [NEC MultiImpact 700XX2] を選択 し、[次へ] をクリックする。

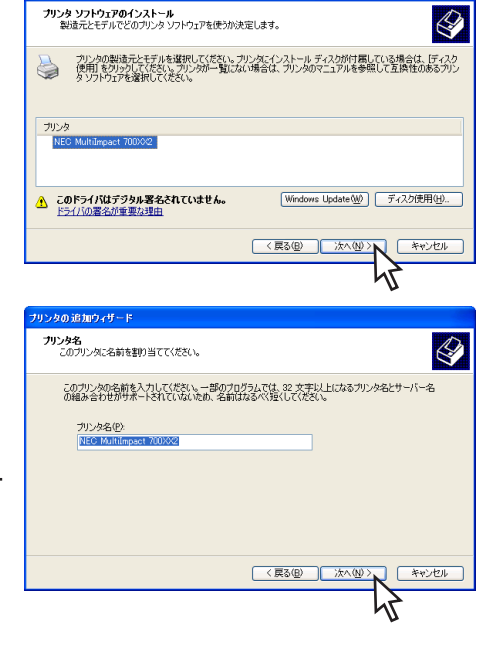

ブリンタの 追加ウィザード

14 必要に応じてプリンタに任意の名前を 付け、[次へ]をクリックする。

> お使いのMultiImpactを簡単に識別できる 名前を付けてください(例:NEC MultiImpact 700XX2)

- - 同じプリンタ名を複数台接続する 場合は、各プリンタを識別できる ように設定してください。また、 プリンタ名は重複しないようにし てください。
  - 以前に他のプリンタドライバをイ . ンストールしている場合は、通常 使うプリンタとして使用するかし ないかを選択してください。
- 15 ネットワーク上でMultiImpactを他の ユーザーと共有するかを選択し、「次 へ]をクリックする。

| 共有できます。                                                    |
|------------------------------------------------------------|
| だする必要があります。推奨されている名前を使用するか、また<br>はほかのネットワークユーザーによって参照されます。 |
|                                                            |
|                                                            |
|                                                            |
| < 戻る(回) 次へ(型) キャンセ                                         |
|                                                            |

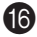

#### ● [はい] または [いいえ] を選択し、 [次へ] をクリックする。

[はい]を選択するとインストール終了 後、テストページが印刷されます。プリ ンタのシートガイドにA4サイズ以上の カット紙を縦にセットしてください。

[いいえ] を選択するとプリンタドライバ のインストールのみ選択されます。

17 [完了] をクリックする。

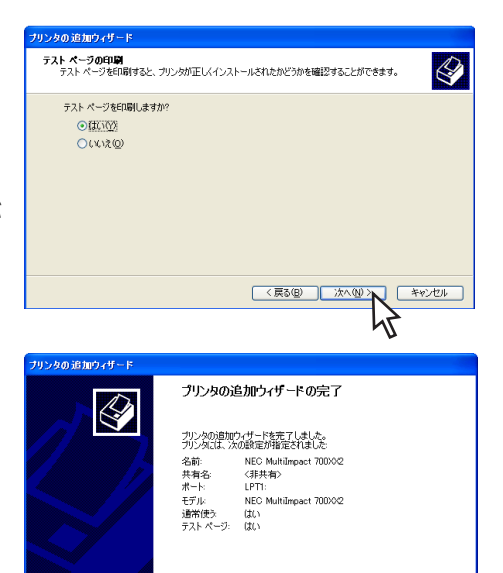

ウィザードを閉じるには、[完了] をりりックしてください。

< 戻る(B)

完

キャンセル 1

- VFTYD

次のいずれかのダイアログボックスが表示される場合がありますが、[続行]または[は い]をクリックしてインストールを継続してください。

| <b>ヽ</b> ードウェア | のインストール                                                                                                    | デジタル署名が見つかりませんでした | ×                                                                                                    |
|----------------|----------------------------------------------------------------------------------------------------|-------------------|----------------------------------------------------------------------------------------------------|
|                | このハードウェア                                                                                                    | 9                 | Microsoft デジタル署名によって、ソフトウェアが Windows 上でテスト<br>され、その後変更されていないことが保証されます。                                                                   |
| •              | プリンタ                                                                                                    |                   | インストールしようとしているソフドウェアには Microsoft デジタル署名<br>がありません。そのために、このソフドウェアが Windows で正しく動作<br>することは保証されません。                                        |
|                | 名式中するとのにインストールとなっているシントンエスは、Windows AF 200<br>互換性を検証する Windows ロゴテストに合格していません。<br>(このテストが重要である理由)                                                                             |                   | プリンタ                                                                                                    |
|                | インストールを装行した場合、システムの動作が損なわれたり、システム<br>ガイを定定なるなど、重大な酸害を引き起こす要因となる可能性があり<br>オュ、タオぐインストールを中断し、Windows ロゴラストに合着したソフ<br>トウェアガスチョブをかどうか、ハートウェアペンダーに確認されることを、<br>Microsoft はなくお勧めします。 |                   | Microsoft デジタル署名されたソフトウェアを検索する場合は、<br>Windows Update Web サイト<br>http://windowsupdate.microsoft.com を参照し、利用できるソフト<br>ウェアであるかどうかを確認してください。 |
|                |                                                                                                    |                   | インストールを続けしますか?                                                                                                    |
|                | 続行(2) インストールの停止(3)                                                                                                    |                   | (パソソ) (パンえの) 詳細情報(例)                                                                                                    |

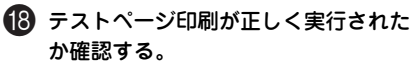

- 手順16でテストページ印刷を行うかの 問いに[はい]を選択した場合
   テストページ印刷が自動的に開始され ます。テストページ印刷が終了すると
   右の画面が表示されます。
   テストページ印刷が正しく実行された
   なら[OK]を選択してインストール
   を完了させます。
- NEC MultiImpact 700XX2 テスト ページをカリンダに送信しています。 カリンタの速度により、ページが印刷 されますで 3分から 2分かがら可能性があります。 テスト ページは、 カリンタのグラフィックスとテキストの印刷能力を簡単に示し、 オ リンタ ドライバの技術情報を提供します。 テスト ページが印刷された場合は [OK] をクリックしてください。 テスト ページが印刷されない場合は、「トラブルシュート】をグリックしてください。 OK トラブルシュート(①-

正しく実行されなかったときは[トラブルシュート]を選択して、現れた[ヘルプ]画面の指示に従って問題を解決してください。

# 手順16でテストページ印刷を行うかの問いに[いいえ]を選択した場合 テストページ印刷は行われません。手順19へ進んでください。

「フリンタとFAX」または「プリンタ] フォルダ内にインストールされたプリ ンタのアイコンが表示されたことを確認する。

これでインストールは完了です。

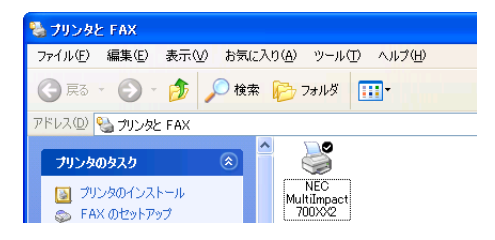

## Windows Me/98 日本語版

ここではWindows Me 日本語版、Windows 98 日本語版用プリンタドライバのインストールの手順をMultiImpact 700XX2の場合を例にあげて説明します。「MultiImpact 700XX2」をお使いの機種に読み替えてください。

このソフトウェアマニュアルの説明に従ってMultiImpactに添付のプリンタソフトウェアCD-ROMを起動すると、コンピュータの画面にダイアログボックスが表示されます。画面の指示 に従ってプリンタドライバをインストールしてください。

#### インストールする前に

Windows Me/98の基本的な操作およびセットアップについては各OSに添付のマニュアルな どをご覧ください。

#### - VFIND -

- プリンタドライバをインストールする前にすべてのアプリケーションを終了させて ください。
- インストールを始める前に、MultiImpactに添付のプリンタソフトウェアCD-ROM<sup>\*1</sup>と、Windows 98日本語版ディスク(CD-ROM)を用意してください。

Windows Me、Windows 98のインストールの手順は同じです。ここでは、Windows Meでのインストール方法を例に説明しています。Windows 98をお使いの方は、Windows MeをWindows 98に読み替えてお使いください。

MultiImpactに添付のプリンタソフトウェアCD-ROMは、CD-ROMをドライブにセットするだけで自動的にメニュープログラムを起動させる機能を持っています。自動的にメニュープログラムが起動しない場合は、CD-ROM内のルートディレクトリにあるMISETUP.EXEを実行してください。

1 コンピュータの電源をONにし、Windows Meを起動する。

プラグ・アンド・プレイが開始された場合、「プラグ・アンド・プレイによるインストール」 (22ページ)を参照してください。

#### 2 プリンタソフトウェアCD-ROMをドライブにセットする。

[MultiImpactシリーズ プリンタソフトウェア]ダイアログボックスが起動します。

<sup>\*&</sup>lt;sup>1</sup> Windows Me 日本語版の場合、プリンタソフトウェア CD-ROM のみご用意ください。Windows Me 日本語版ディスクは不要です。

×

х

③ [MultiImpact 700XX2] を選択し、 [OK] をクリックする。

④ [プリンタソフトウェアのインストー

ルーボタンをクリックする。

インストールする機種を選択してくださ ()<sub>0</sub>

> OK 終了 🚗 MultiImpact 700XX2のインストールメニュ・ E C MultiImpact Series 日にめにお話みべきもい プリンタソフトウェアのインストール

> > オンライノマニュアルを読む

戻る 戻る

終了する

終了

タンをクリックする。

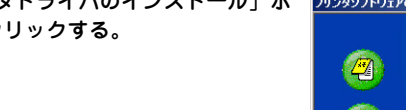

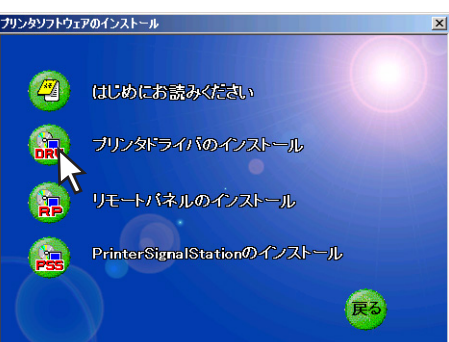

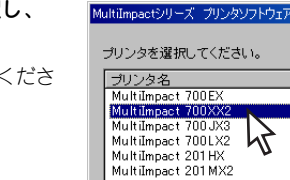

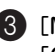

6 [次へ] をクリックする。

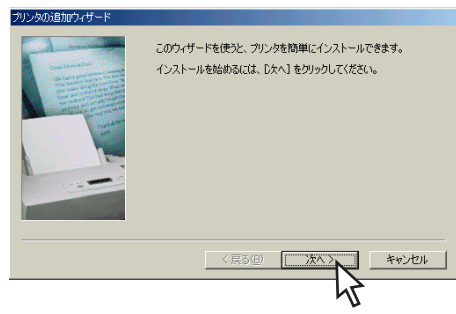

#### 🚺 プリンタの接続先を設定する。

 MultiImpactとコンピュータが直接つ ながっている

「ローカルプリンタ」を選択して、[次 へ]をクリックします。手順9に進ん でください。

ネットワーク環境で接続している
 「ネットワークプリンタ」を選択し、
 [次へ]をクリックします。手順8に進んでください。

プリンタの接続先を[ネットワークパスまたはキューの名前]に直接入力するか、[参照]をクリックして表示される一覧から指定し、[次へ]をクリックする。

[ネットワークパスまたはキューの名前] は、ネットワーク管理者などにお問い合 わせください。

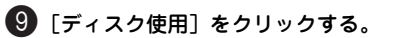

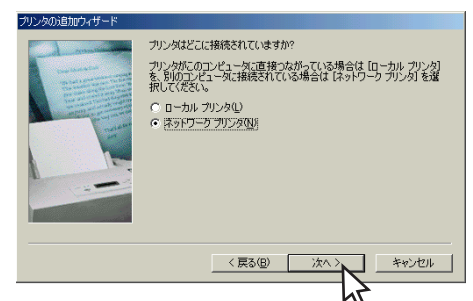

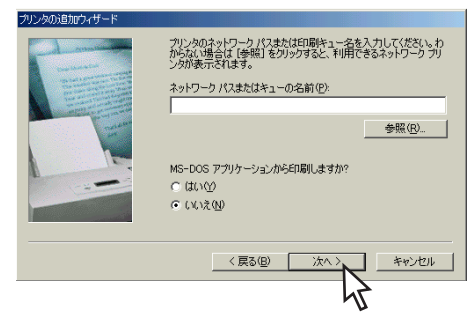

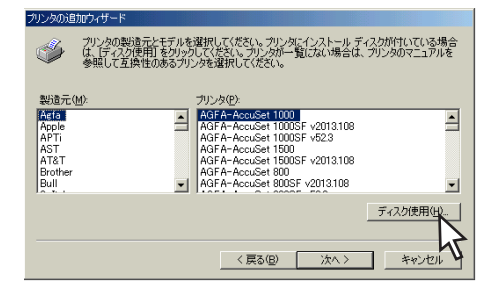

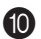

10 [製造元ファイルのコピー元]を設定する。

[製造元ファイルのコピー元] に、「(プリ ンタソフトウェアCD-ROMのセットされ ている) ドライブ名」、コロン(:)、円 記号(¥)に続けて次の内容を入力し、 [OK] をクリックします。

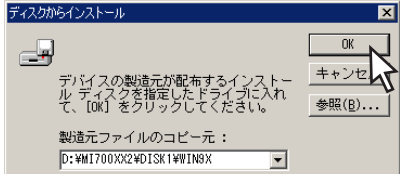

入力する内容は機種によって異なります。

- MultiImpact 700XX2/700XX2Nをお使いの場合:「MI700XX2¥DISK1¥WIN9X」
- MultiImpact 700JX3/700JX3Nをお使いの場合: [MI700JX3¥DISK1¥WIN9X]
- MultiImpact 700LX2をお使いの場合: [MI700LX2¥DISK1¥WIN9X]
- MultiImpact 700EXをお使いの場合: [MI700EX¥DISK1¥WIN9X]
- MultiImpact 201MX2をお使いの場合:「MI201MX2¥DISK1¥WIN9X」
- MultiImpact 201HXをお使いの場合:「MI201HX¥DISK1¥WIN9X1

#### - V+T-17

- CD-ROMの挿入されているドライブ名は、[参照]をクリックすれば確認すること ができます。
- 「補足説明3」(40ページ)も併せてご覧ください。」 .

① 「NEC MultiImpact 700XX2」を選択 し、[次へ]をクリックする。

| プリンタの追加ウィザード |                                                                                                    |  |  |  |
|--------------|----------------------------------------------------------------------------------------------------|--|--|--|
| ٩            | カリンタの製造売とモデルを選択してください。カリンタにインストール ディスクが付いている場合<br>は、「ティスク使用をクリックしてください。カリンタが一覧にない場合は、カリンタのマニュアルを<br>参照して互換性のあるカリンタを選択してください。 |  |  |  |
| プリンタ(P)      | >                                                                                                    |  |  |  |
| NEC MU       | Intringsof 700XX2                                                                                                    |  |  |  |
|              | <u> ティスク使用伯</u> //                                                                                                    |  |  |  |
|              | 〈戻る(四) 次へ〉 キャンセル                                                                                                    |  |  |  |
|              | 4                                                                                                    |  |  |  |

12 プリンタを使用するポートを選択し、 「次へ]をクリックする。

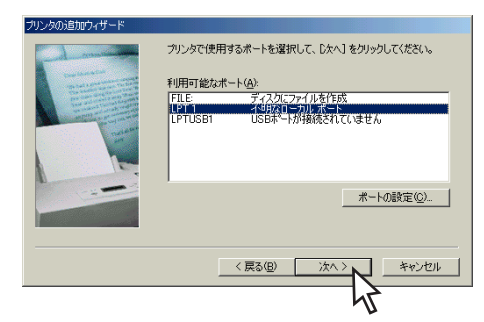

#### 必要に応じてプリンタに任意の名前を 付け、[次へ]をクリックする。

お使いのMultiImpactを簡単に識別できる 名前を付けてください(例:NEC MultiImpact 700XX2)。

- ・ 同じプリンタ名を複数台接続する 場合は、各プリンタを識別できる ように設定してください。また、 プリンタ名は重複しないようにし てください。
  - 以前に他のプリンタドライバをインストールしている場合は、通常使うプリンタとして使用するかしないかを選択してください。

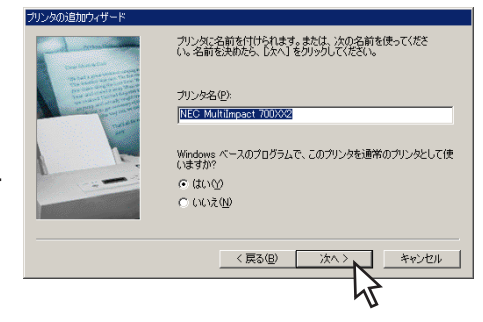

#### 【4 [はい] または [いいえ] を選択して [完了] をクリックする。

これでファイルのコピーを開始します。 [はい]を選択すると、ファイルコピー終 了後、テストページが印刷されます。プ リンタのシートガイドにA4サイズ以上の カット紙を縦にセットしてください。 [いいえ]を選択すると、ファイルコピー のみ行われます。

#### Windows 98 日本語版をご使用の場合

ファイルのコピー途中で右のメッセージ ボックスが表示されることがあります。 その場合は、次の①から②の手順を行っ てください。

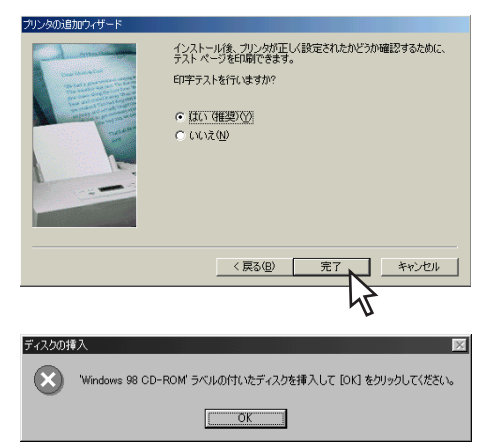

① Windows 98 日本語版ディスク(CD-ROMまたはフロッピィディスク)を挿入して、 [OK] をクリックします。

- VIT -

- WindowsプリインストールモデルでWindows 98 日本語版ディスクがお手元にない場合は、[OK]をクリック後、「補足説明1」(37ページ)をご覧ください。
- Windows 98 日本語版ディスクをセットしたとき、Windowsのメニューが表示される場合がありますが、そのメニューは閉じてください。

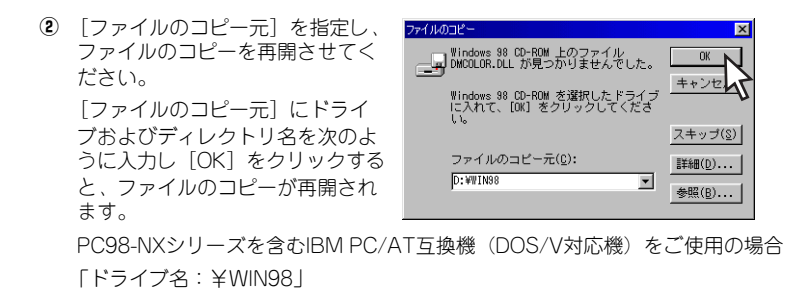

- ェック CD-ROMの挿入されているドライブ名は、[参照]をクリックすれば確認すること ができます。
- 「補足説明3」(40ページ)も併せてご覧ください。
- (5) ファイルのコピーが終了したことを確認する。

- V+T-17

#### ● 手順14でテストページ印刷を行うかの問いに [はい]を選択した場合

テストページ印刷が自動的に開始され ます。テストページ印刷が終了すると 右の画面が表示されます。

テストページ印刷が正しく実行された なら[OK]を選択してインストール を完了します。テストページ印刷が正 しく実行されなかったときは[いい え]を選択して、現れた[ヘルプ]画 面の指示に従って問題を解決してくだ さい。

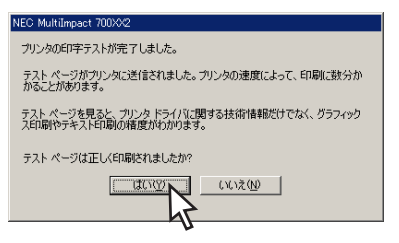

手順14でテストページ印刷を行うかの問いに[いいえ]を選択した場合
 テストページ印刷は行われません。手順16へ進んでください。

【〕「プリンタ」フォルダ内にインストール されたプリンタのアイコンが表示され たことを確認する。

これでインストールは完了です。

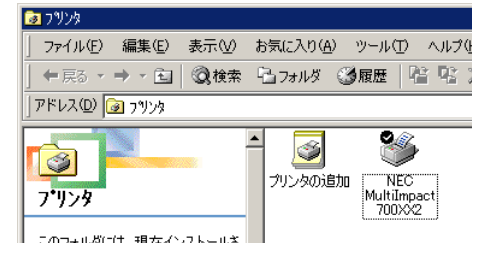

プリンタドライバ

## Windows NT 4.0 日本語版

ここではWindows NT 4.0 日本語版用プリンタドライバのインストールの手順をMultilmpact 700XX2の場合を例にあげて説明します。「Multilmpact 700XX2」をお使いの機種に読み替え てください。

このソフトウェアマニュアルの説明に従ってMultiImpactに添付のプリンタソフトウェアCD-ROMを起動すると、コンピュータの画面にダイアログボックスが表示されます。画面の指示 に従ってプリンタドライパをインストールしてください。

#### インストールする前に

Windows NT 4.0の基本的な操作およびセットアップについてはWindows NT 4.0に添付の マニュアルなどをご覧ください。

#### - VFIND -

- プリンタドライバをインストールする場合は、実施者が「Administrators」または 「DomainAdmins」グループのメンバーである必要があります。どちらのメンバー でもない場合は、インストールを行うことはできません。
- プリンタドライバをインストールする前にすべてのアプリケーションを終了させて ください。
- インストールを始める前に、MultiImpactに添付のプリンタソフトウェアCD-ROM およびWindows NT 4.0 日本語版ディスク(CD-ROM)を用意してください。

ネットワーク環境で共有プリンタをお使いになる場合も、共有プリンタのプリンタドライバを インストールする前に次の手順でMultiImpact プリンタドライバをインストールしてください。

#### - VFTYD -

Multilmpactに添付のプリンタソフトウェアCD-ROMは、CD-ROMをドライブにセットするだけで自動的にメニュープログラムを起動させる機能を持っています。自動的にメニュープログラムが起動しない場合は、CD-ROM内のルートディレクトリにある MISETUP.EXEを実行してください。

#### 1 コンピュータの電源をONにし、Windows NT 4.0を起動する。

#### 2 プリンタソフトウェアCD-ROMをドライブにセットする。

[MultiImpactシリーズ プリンタソフトウェア]ダイアログボックスが起動します。

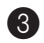

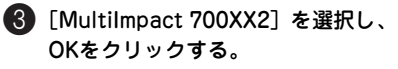

インストールする機種を選択してくださ ()<sub>0</sub>

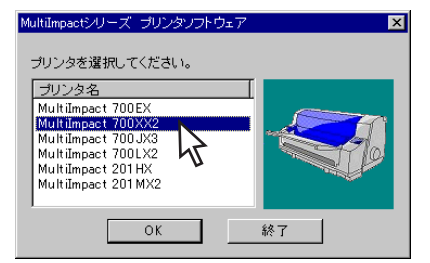

④ [プリンタソフトウェアのインストー ル] ボタンをクリックする。

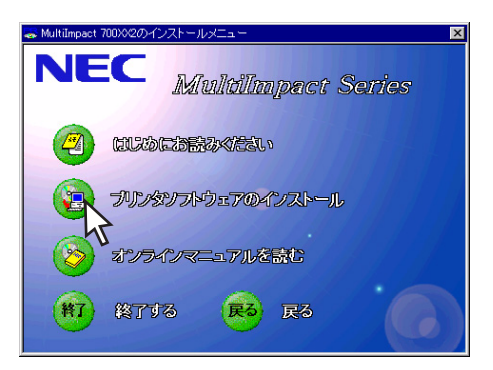

5 [プリンタドライバのインストール] ボ <u>ラリンタンフトウェアのインストール</u>] タンをクリックする。

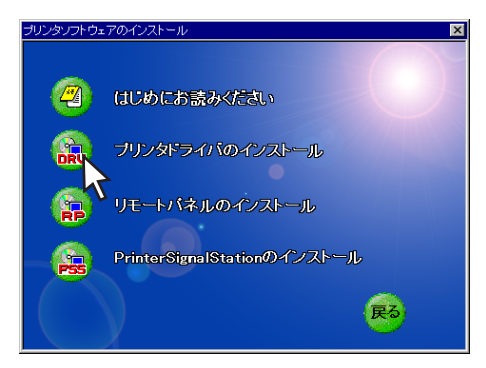

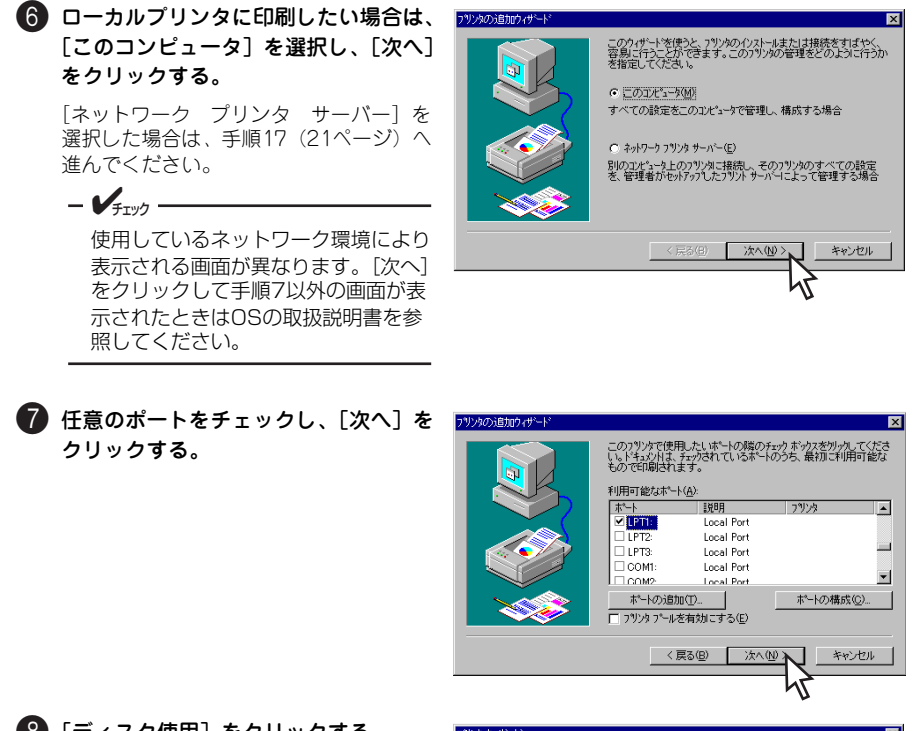

8 [ディスク使用] をクリックする。

| 1112 111                                                         | P                                                                                                    |
|------------------------------------------------------------------|----------------------------------------------------------------------------------------------------|
| ٩                                                                | フリンゆの製造元とモデル者別クルしてください。レフリンタニクレストール・ディスクが付着している場合<br>しま、ビーマング作用しを別ッルしてください。レフリンがか一覧してよい場合は、フリンクのマニュアルを参<br>照して互換性のあるフリンタを選択してください。 |
| 製造元()<br>アフライ<br>アルフライ<br>アルフマス<br>カシオ電・<br>キャーン<br>キュー・エ<br>フーカ |                                                                                                    |
|                                                                  | ディスク使用(型)<br>< 戻る(型) 次へ(型) キャンセル                                                                                                   |

# ③ [配布ファイルのコピー元]を設定する。

[配布ファイルのコピー元]に、「(プリンタソフトウェアCD-ROMのセットされている)ドライブ名」、コロン(:)、円記号(¥)に続けて次の内容を入力し、[OK]をクリックします。

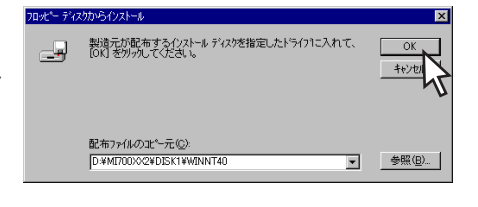

入力する内容は機種によって異なります。

- MultiImpact 700XX2/700XX2Nをお使いの場合:「MI700XX2¥DISK1¥WINNT40」
- MultiImpact 700JX3/700JX3Nをお使いの場合:「MI700JX3¥DISK1¥WINNT40」
- MultiImpact 700LX2をお使いの場合:「MI700LX2¥DISK1¥WINNT40」
- MultiImpact 700EXをお使いの場合:「MI700EX¥DISK1¥WINNT40」
- MultiImpact 201MX2をお使いの場合:「MI201MX2¥DISK1¥WINNT40」
- MultiImpact 201HXをお使いの場合:「MI201HX¥DISK1¥WINNT40」

「NEC MultiImpact 700XX2」を選択し、[次へ]をクリックする。

| フリンタウィザ | ~h² 🔀                                                                                                    |
|---------|----------------------------------------------------------------------------------------------------|
| ٩       | フリンタの製造元とモデルを外ったしてたさい。フリンタニクストールティスクが付着している場合<br>は、ティスク使用)を外ったてくたさい。フリンタが一刻にない場合は、フリンタのマニュアルを参<br>照して互換性のあるフリンを選択してください。 |
| ንግンጵ(E) |                                                                                                    |
| NECIM   | Ultilepact 700592                                                                                                    |
| ,       | ディスク使用(山)                                                                                                    |
|         | < 戻る(B) 次へ(M) > キャンセル                                                                                                    |
|         | 4                                                                                                    |

#### 1 右の画面が表示されるので、必要に応 じてプリンタに任意の名前を付け、[次 へ]をクリックする。

MultiImpactが簡単に識別できる名前を付 けてください(例:NEC MultiImpact 700XX2)。

● 同じプリンタを複数台接続した場合

各プリンタを識別できるようにしてく ださい。また、プリンタ名は重複しな いようにしてください。

 以前に、他のプリンタドライバをイン ストールしている場合

「Windowsアプリケーションで、この プリンタを通常使うプリンタとして使 いますか?」の問い合わせに必要に応 じて設定します。

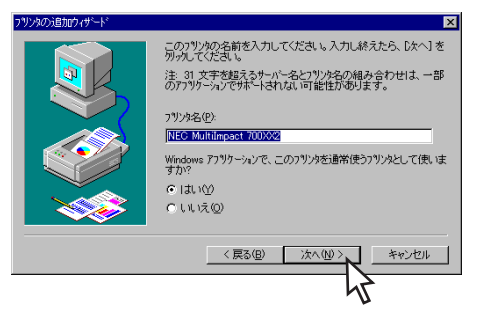

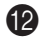

12 ネットワーク上で、ほかのユーザー (コンピュータ等)とMultiImpactを共 有するかを選択し、「次へ」をクリック する。

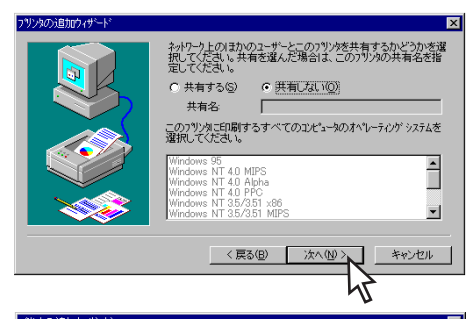

13 テストページを印刷するか、しないか を選択して「完了」をクリックする。 これでファイルのコピーを開始します。 「はい」を選択すると、ファイルコピー終 了後、テストページが印刷されます。プ リンタのシートガイドにA4サイズ以上の カット紙を縦にセットしてください。 [いいえ] を選択するとファイルのコピー のみ行われます。

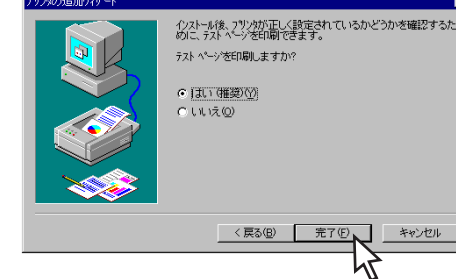

- 4

ファイルのコピーの途中で、右のメッ セージボックスが表示されます。

#### 4 Windows NT 4.0 日本語版ディスク(CD-ROM)を挿入して [OK] をクリックする。

Windows NT 4.0 日本語版ディスクを セットしたとき、Windowsメニューが表 示される場合がありますが、そのメ ニューは閉じてください。

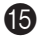

#### (5) [コピー元]を設定する。

[コピー元] にWindows NT 4.0 日本語版 ディスクをセットしたドライブ名、コロ ン(:) [¥I386] を入力し、[OK] をク リックします。

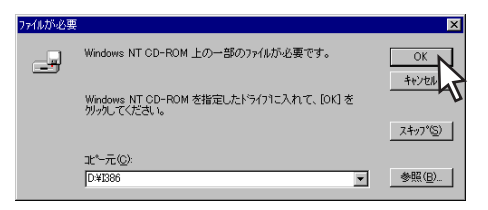

かけいたつりゃく デジアクタドライン みつこ 挿入して 「OK] 友例 ぶしてください

フロッピー ディスクやネットワーク サーバーなど、別の場所からファイルをピーしたい場合も、[OK] を別ックしてください。 キャンカル

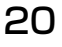

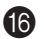

16 プリンタドライバファイルのコピーを終了する。

● 手順13でテストページ印刷を行うかの 問いに [はい]を選択した場合

テストページ印刷が自動的に開始され ます。テストページ印刷が終了すると 右の画面が表示されます。テストペー ジ印刷が正しく実行されたなら [は い〕を選択してインストールを完了さ せます。手順19へ進んでください。

正しく実行されなかったときは「いい え〕を選択して、現れた「ヘルプ」画 面の指示に従って問題を解決してくだ さい。

● 手順13でテストページ印刷を行うかの 問いに [いいえ] を選択した場合

テストページ印刷は行われません。手順19へ進んでください。

NEC MultiImpact 700XX2

フリンタのテスト ページ1は完了しました。

テスト ページは正しく印刷されましたか?

TILING

テスト ページをフリンタに送信しています。フリンタの速度により、 ページが印刷されるまで 1 分から 2 分かかる可能性がありま

テスト ページは、フリンタのグラフィックスとテキストの印刷能力を簡単に 示し、フリンタトライバの技術情報を提供します。

いいえ(N)

17 [共有プリンタ] の一覧の中よりプリン タの接続先を選択する。

> 選択が終わったら [OK] をクリックしま す。プリンタドライバファイルがコピー され、右の画面が表示されます。

- VFTV7 -あらかじめサーバにプリンタドライバ をインストールし、共有プリンタとし て設定しておいてください。

| フツンタの接続                 |               | ×                |
|-------------------------|---------------|------------------|
| ንሣンጵ( <u>P</u> ):       |               | ОК<br>キャンセル      |
| 共有フツンタ( <u>S</u> ):     | ☑ 展開して表示する(E) | ^ルフ°( <u>H</u> ) |
| 🔆 Microsoft Windows Net | work          |                  |
|                         | 47            |                  |
|                         |               |                  |
|                         |               |                  |
|                         |               |                  |
| - フリンダ情報語               | 印刷待ち          |                  |

18 [完了] をクリックする。

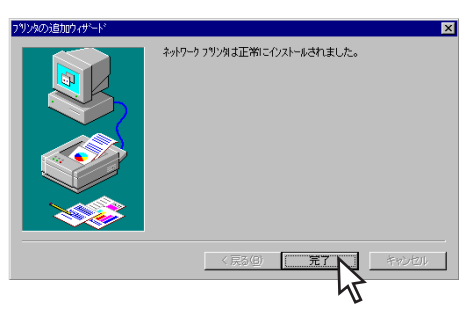

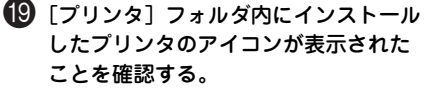

プリンタドライバのインストールはこれ で完了です。

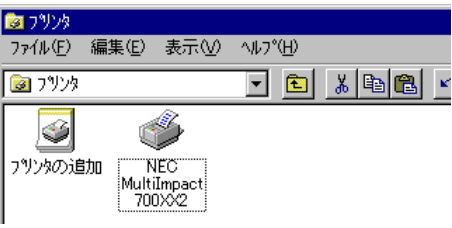

プラグ・アンド・プレイによるインストール

### Windows XP/Server 2003 日本語版

ここではプラグ・アンド・プレイによるWindows XP/Server 2003用プリンタドライバのイン ストール手順についてMultiImpact 700XX2の場合を例にあげて説明します。「MultiImpact 700XX2」をお使いの機種に読み替えてください。

このソフトウェアマニュアルの説明に従ってMultiImpactに添付のプリンタソフトウェアCD-ROMを起動すると、コンピュータの画面にダイアログボックスが表示されます。画面の指示 に従ってプリンタドライバをインストールしてください。

#### インストールする前に

Windows XPまたはWindows Server 2003の基本的な操作およびセットアップについては、 Windows XPまたはWindows Server 2003に添付のマニュアルなどをご覧ください。

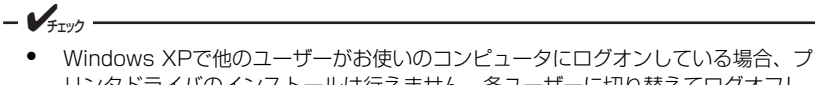

- リンタドライバのインストールは行えません。各ユーザーに切り替えてログオフしてからインストールを行ってください。
- Windows XPにプリンタドライバをインストールする場合は、実施者が「コン ピュータの管理者」である必要があります。
- Windows Server 2003にプリンタドライバをインストールする場合は、実施者が 「Administra-tors」または「DomainAdmins」グループのメンバーである必要が あります。どちらのメンバーでもない場合は、インストールを行うことはできません。
- インストールを始める前に、MultiImpactに添付のプリンタソフトウェアCD-ROM を用意してください。

Windows XPまたはWindows Server 2003のインストールの手順は同じです。ここでは、 Windows XPでのインストール方法を例にしています。Windows Server 2003をお使いの方 は、Windows XPをWindows Server 2003に読み替えてお使いください。

コンピュータとMultiImpactがプリンタケーブルで正しく接続されていることを確認する。

2 プリンタの電源スイッチをONにする。

3 コンピュータの電源をONにし、Windows XPを起動する。

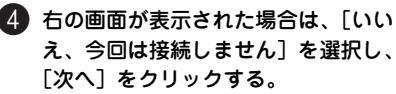

表示されない場合は、手順5へ進んでくだ さい。

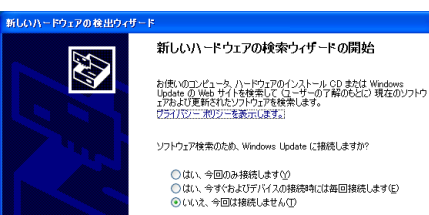

続行するには、 レケヘ] をクリックしてください。

< 戻る(B) 次へ(N)>

5 「新しいハードウェアの検出ウィザー ド〕ダイアログボックスが表示された ら、[一覧または特定の場所からインス トールする]を選択し、[次へ]をク リックする。

> - VIT -このダイアログボックスが表示されない 場合は、「インストーラによるインス トール (Windows XP/2000/Server 2003日本語版)|(2ページ)を参照し てインストールしてください。

6 [検索しないで、インストールするドラ イバを選択する〕を選択し、「次へ」を クリックする。

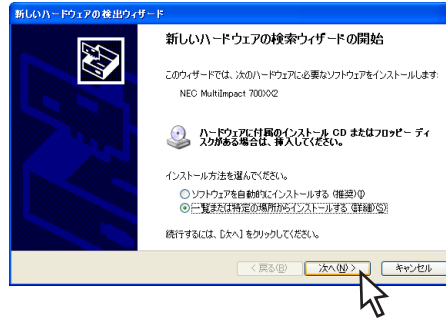

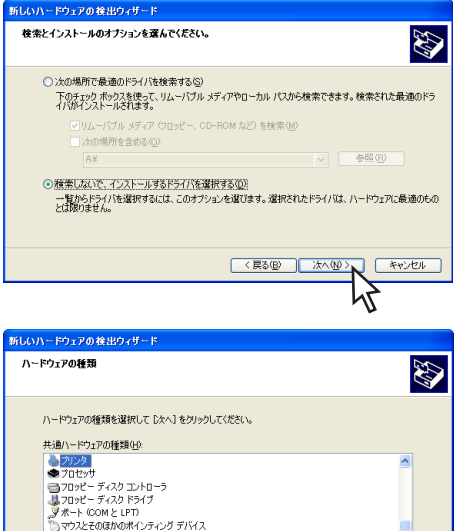

右の画面が表示された場合は、「共通ハー ドウェアの種類〕から「プリンタ」を選 択し、「次へ]をクリックしてください。

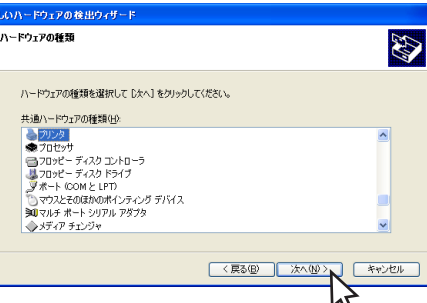

キャンセル

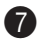

🌠 [ディスク使用] をクリックする。

[フロッピーディスクからインストール] ダイアログボックスが表示されます。

のコピー元] に、「(プリンタソフト

(¥)に続けて次の内容を入力し、

「OK] をクリックする。

ウェアCD-ROMのセットされている) ドライブ名」、コロン(:)、円記号

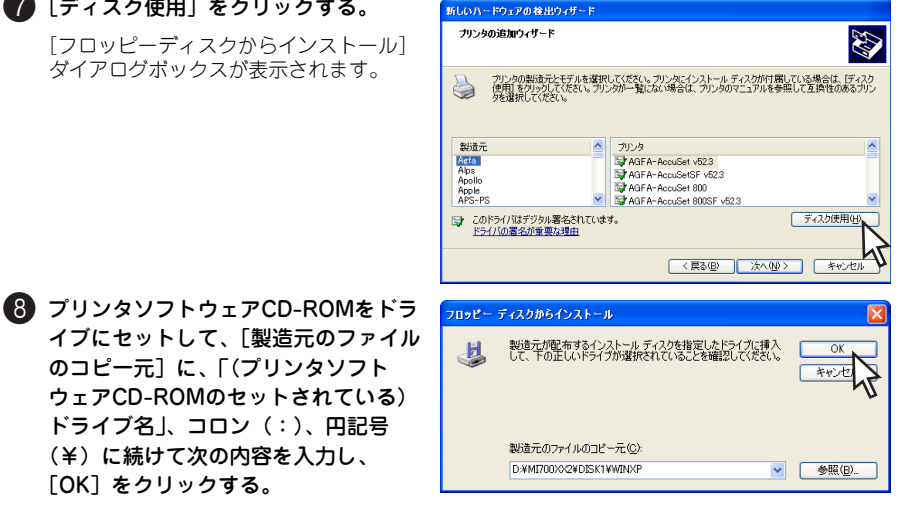

入力する内容はお使いの機種によって異なります。

- MultiImpact 700XX2/700XX2Nをお使いの場合:「MI700XX2¥DISK1¥WINXP」
- MultiImpact 700JX3/700JX3Nをお使いの場合: 「MI700JX3¥DISK1¥WINXP」
- MultiImpact 700LX2をお使いの場合: [MI700LX2¥DISK1¥WINXP]
- MultiImpact 700EXをお使いの場合:「MI700EX¥DISK1¥WINXP」
- MultiImpact 201MX2をお使いの場合:「MI201MX2¥DISK1¥WINXP」
- MultiImpact 201HXをお使いの場合: 「MI201HX¥DISK1¥WINXP」

9 一覧から「NEC MultiImpact 700XX2]を選択して、「次へ]をク リックする。

をクリックします。

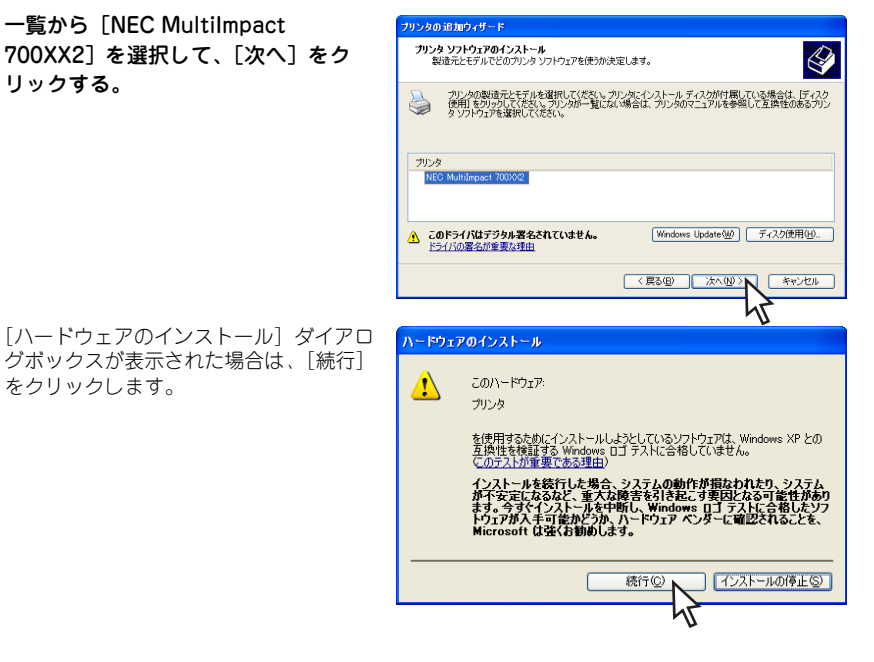

🚺 [完了] をクリックする。

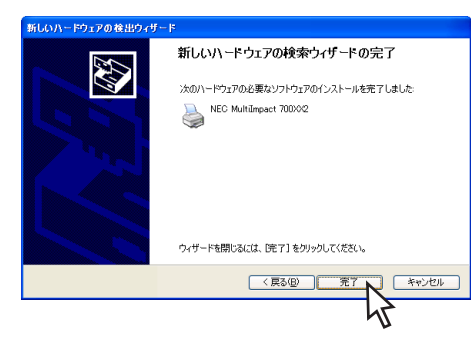

#### ① [プリンタとFAX] フォルダ内にインス トールしたアイコンが表示されている ことを確認する。

プリンタアイコンが表示されていればイ ンストール完了です。

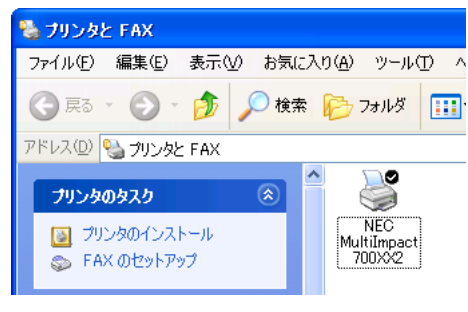

## Windows 2000 日本語版

ここではプラグ・アンド・プレイによるWindows 2000用プリンタドライバのインストール 手順についてMultiImpact 700XX2の場合を例にあげて説明します。「MultiImpact 700XX2」 をお使いの機種に読み替えてください。

このソフトウェアマニュアルの説明に従ってMultiImpactに添付のプリンタソフトウェアCD-ROMを起動すると、コンピュータの画面にダイアログボックスが表示されます。画面の指示 に従ってプリンタドライバをインストールしてください。

#### インストールする前に

Windows 2000の基本的な操作およびセットアップについては各OSに添付のマニュアルな どをご覧ください。

#### - **F**IND -

- プリンタドライバをインストールする場合は、実施者が「Administrators」または 「DomainAdmins」グループのメンバーである必要があります。どちらのメンバー でもない場合は、インストールを行うことはできません。
- インストールを始める前に、MultiImpactに添付のプリンタソフトウェアCD-ROM を用意してください。
- コンピュータとMultiImpactがプリンタケーブルで正しく接続されていることを確認する。
- 2 プリンタの電源スイッチをONにする。
- 3 コンピュータの電源をONにし、Windows 2000を起動する。
- ④ 「新しいハードウェアの検出ウィザード」ダイアログボックスが表示されたら、「次へ」をクリックする。
   √<sub>チェック</sub>
   このダイアログボックスが表示されない場合は、「インストーラによるインストール (Windows XP/2000/Server 2003 日本語版)」(2ページ)
   を参照してインストールしてください。
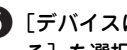

5 [デバイスに最適なドライバを検索す る]を選択し、[次へ]をクリックす る。

ハードウェア デバイス ドライバのインストール デバイス ドライパス、ハードウェア デバイスがオペレーティング システムで正しく動作するように設定する ソフトウムア フログラムです。 Ø 次のデバイスをインストールします: NEC MultiImpact 700XX2 2 デバイスのドライバはハードウェア デバイスを実行するソフトウェア プログラムです。新しいデバイスにはドラ イバが必要です。ドライバファイルの場所を指定してインストールを完了するには じたへ」をかりつりてくだ だい 検索方法を選択してください ○ デバイスに最適なドライバを検索する(推奨)(S) ○ このデバイスの既知のドライバを表示して、その一覧から選択する(0) < 戻る(B) キャンセル 6 「検索場所のオプション」の中から「場 新しいハードウェアの検出ウィザ ドライバ ファイルの特定 ドライバ ファイルをどこで検索しますか? 所を指定〕のみを選んで、「次へ」をク リックする。 次のハードウェア デバイスのドライバ ファイルの検索 NEC MultiImpact 700XX2 2 このコンピュータ上のドライバデータベースおよび指定の検索場所から適切なドライバを検索します。 検索を開始するには、 D太へ」をクリックしてください。 フロッピー ディスクまたは CD-ROM ドライブで検索して いる場合は、 フロッピー ディスクまたは CD を挿入してから D太へ」をグリックしてください。 検索場所のオブション 「フロッピーディスクドライブ(型) 「 CD-ROM ドライブ(型) ▼ 場所を指定(S) Microsoft Windows Update(M) < 戻る(B) )なへ(N) キャンヤル プリンタソフトウェアCD-ROMをドラ 新してリハードウェアの検出ウィザード × イブにセットして、「製造元のファイル 製造元が配布するインストール ディスクを指定したドライブに挿入 して、[0K] をクリックしてください。 <u></u> OK のコピー元]に、「(プリンタソフト キャンセ ウェアCD-ROMのセットされている) ドライブ名」、コロン(:)、円記号 製造元のファイルのコピー元(C): (¥)に続けて次の内容を入力し、 D-¥MI700)0(2¥DISK1¥WIN2000 ▼ 参照(<u>B</u>)..

新しいハードウェアの檜井ウィザード

入力する内容はお使いの機種によって異なります。

「OK】をクリックする。

- MultiImpact 700XX2/700XX2Nをお使いの場合:「MI700XX2¥DISK1¥WIN2000」
- MultiImpact 700JX3/700JX3Nをお使いの場合: 「MI700JX3¥DISK1¥WIN2000」
- MultiImpact 700LX2をお使いの場合: 「MI700LX2¥DISK1¥WIN2000」
- MultiImpact 700EXをお使いの場合: [MI700EX¥DISK1¥WIN2000]
- MultiImpact 201MX2をお使いの場合: 「MI201MX2¥DISK1¥WIN2000」
- MultiImpact 201HXをお使いの場合: 「MI201HX¥DISK1¥WIN2000」

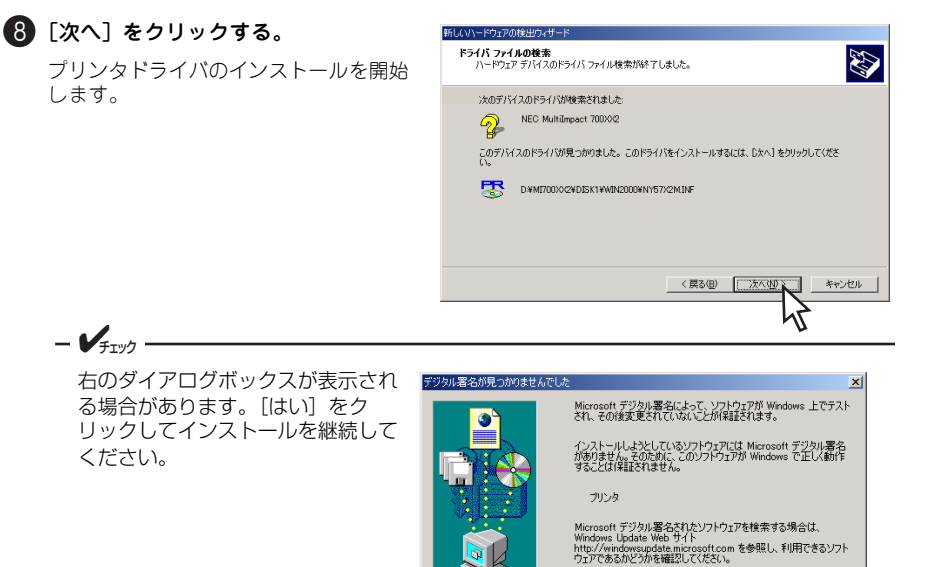

9 [完了] をクリックする。

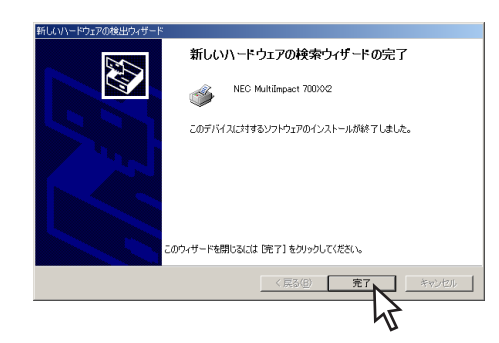

インストールを続行しますか?

いいえ(N) 詳細情報(M)

 [プリンタ]フォルダ内にインストール したアイコンが表示されていることを 確認する。

> プリンタアイコンが表示されていればイ ンストール完了です。

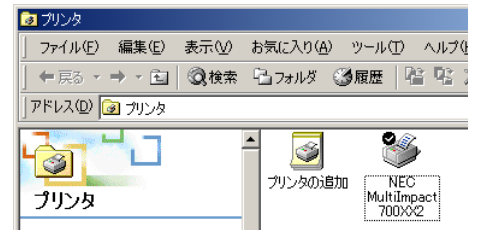

### Windows Me 日本語版

ここではプラグ・アンド・プレイによるWindows Me 日本語版用プリンタドライバのインス トール手順についてMultiImpact 700XX2の場合を例にあげて説明します。「MultiImpact 700XX2 | をお使いの機種に読み替えてください。

このソフトウェアマニュアルの説明に従ってMultiImpactに添付のプリンタソフトウェアCD-ROMを起動すると、コンピュータの画面にダイアログボックスが表示されます。画面の指示 に従ってプリンタドライバをインストールしてください。

### インストールする前に

Windows Me 日本語版の基本的な操作およびセットアップについては各OSに添付のマニュ アルなどをご覧ください。

- VIT -インストールを始める前に、MultiImpactに添付のプリンタソフトウェアCD-ROMを用 意してください。

- コンピュータとMultiImpactがプリンタケーブルで正しく接続されていることを確認する。
- 2 プリンタの電源スイッチをONにする。

3 プリンタのシートガイドに、A4サイズ以上のカット紙を縦にセットする。

この用紙は、インストールが正常に行われたことを確認するテストページ印刷を行う際に使用しま す。用紙のセット方法はユーザーズマニュアルの「カット紙のセットと吸入」をご覧ください。

- 4 コンピュータの電源をONにし、Windows Meを起動する。 「新しいハードウェアの追加ウィザード」ダイアログボックスが表示されます。
  - VIT -プリンタの電源スイッチがONになっていることを確認してから、コンピュータの電源を ONにしてください。
- 5 プリンタソフトウェアCD-ROMをドラ イブにセットし、「ドライバの場所を指 定する(詳しい知識のある方向け)]を 選択して、「次へ」をクリックする。

- VIT -

このダイアログボックスが表示されな い場合は、「インストーラによるイン ストール (Windows Me/98 日本語 版)|(10ページ)を参照してインス トールしてください。

新しいハードウェアの追加ウィザー

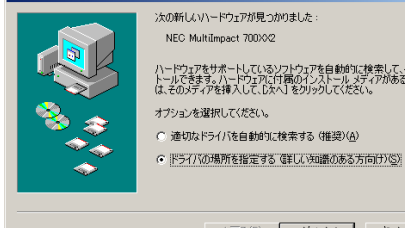

ェアをサポートしているソフトウェアを自動的に検索して、インス きます。ハードウェアに付着のインストール メディアがある場合 ティアを挿入して、しなへ1 多クリックしてください。

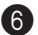

6 [特定の場所にあるすべてのドライバの 一覧を表示し、インストールするドラ イバを選択する〕を選択し、「次へ」を クリックする。

| 新しいハードウェアの追加ウィザー | -*                                                                                                    |
|------------------|----------------------------------------------------------------------------------------------------|
|                  | 新しいドライブは、ハードドライクのドライバテータベースと、次の選択<br>した場所から検索されます。検索を開始するには、ひかくとクリックし<br>てんさい。<br>(使用中のデバイスに最適なドライバを検索する (単現)<br>「リムーノブル・ライディ (つらどー、OD-ROM かと)(40)<br>「株市地所の非定住)<br>「本市地所の非定住)<br>「本市地所の非定住)<br>「本市地所の非定住)<br>「本市地でのになって、のドライバの一覧を表示に、インストール<br>するドライバを運転する(の) |
|                  | 〈 戻る(B) (次へ 〉 キャンセル                                                                                                    |
|                  | 43                                                                                                    |
| 新しいハードウェアの追加ウィザー | -F                                                                                                    |
|                  | 下の一覧からデバイスの種類を選択し、じたへ」をクリックしてください。                                                                                                    |

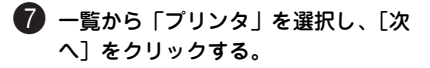

8 「ディスク使用]をクリックする。

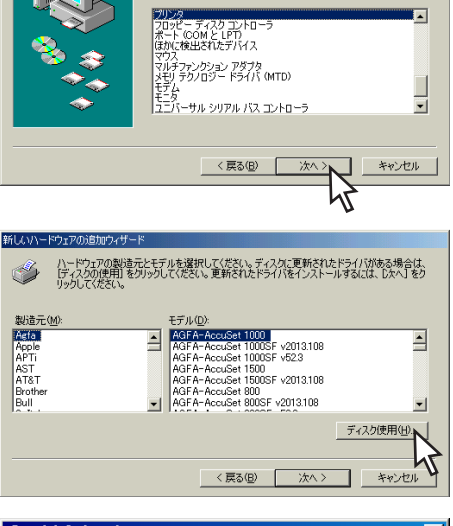

⑦ プリンタソフトウェアCD-ROMをドラ イブにセットして、[製造元のファイル のコピー元]に、「(プリンタソフト ウェアCD-ROMのセットされている) ドライブ名」、コロン(:)、円記号 (¥)に続けて次の内容を入力し、 「OK] をクリックする。

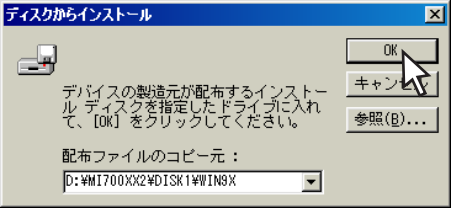

入力する内容はお使いの機種によって異 なります。

- MultiImpact 700XX2/700XX2Nをお使いの場合:「MI700XX2¥DISK1¥WIN9X」
- MultiImpact 700JX3/700JX3Nをお使いの場合:「MI700JX3¥DISK1¥WIN9X」
- MultiImpact 700LX2をお使いの場合:「MI700LX2¥DISK1¥WIN9X |
- MultiImpact 700EXをお使いの場合:「MI700EX¥DISK1¥WIN9X」
- MultiImpact 201MX2をお使いの場合:「MI201MX2¥DISK1¥WIN9X」
- MultiImpact 201HXをお使いの場合:「MI201HX¥DISK1¥WIN9X」

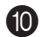

10 プリンタの名前を確認し、[次へ]をク 新しいハードウェアの追加ウィザード リックする。

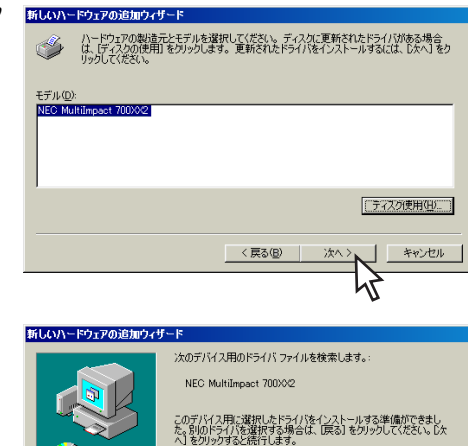

ドライバのある場所:

D: #MI700XX2#DISK1#WIN9X#NY17X2M.INF

キャンセル

< 戻る(日)

(1) [次へ] をクリックする。

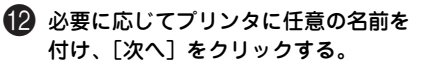

お使いのMultiImpactを簡単に識別できる 名前を付けてください(例:NEC MultiImpact 700XX2)。

- VFTY7 -
  - 同じプリンタ名を複数台接続する 場合は、各プリンタを識別できる ように設定してください。また、 プリンタ名は重複しないようにし てください。
  - 以前に他のプリンタドライバをイ ンストールしている場合は、通常 使うプリンタとして使用するかし ないかを選択してください。

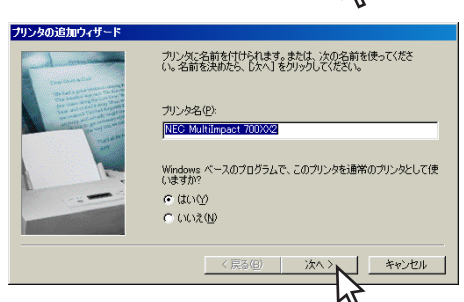

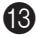

(13) [はい] または [いいえ] をクリック し、[完了] をクリックする。

> インストールするためのファイルのコ ピーを開始します。コピー終了後、テス トページが印刷されます。

| ブリンタの追加ウィザード |                                                                                                    |
|--------------|----------------------------------------------------------------------------------------------------|
|              | インストール後、カンンが加工しく設定されたかどうか確認するために、<br>テストページを印刷できます。<br>印字テストを行いますか?<br>( <u>ほい (確認)(か)</u><br>( いいえ( <u>い</u> ) |
|              | < 戻る(B) 完了 キャンセル                                                                                                |
|              | J.                                                                                                    |

14 Bで[はい]を選択した場合、右のダ イアログボックスが表示されるので、 テストページが正しく実行されたら、 「はい」をクリックする。

> 正しく実行されなかった場合は「いいえ] をクリックしてください。表示された [ヘルプ] 画面の指示に従って問題を解決 してください。

| NEC MultiImpact 700XX2                                                |
|-----------------------------------------------------------------------|
| プリンタの印字テストが完了しました。                                                    |
| テスト ページがプリンタに送信されました。 プリンタの速度によって、印刷に数分か<br>かることがあります。                |
| テスト ページを見ると、 ブリンタ ドライバに関する技術情報だけでなく、 グラフィック<br>スE印刷やテキストE印刷の猪度がわかります。 |
| テスト ページは正しく印刷されましたか?                                                  |
| CHARTER CHARTER                                                       |

hr

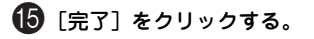

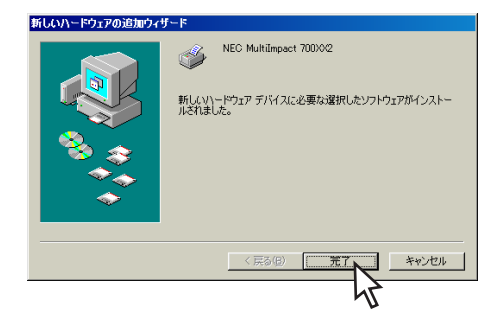

16 [プリンタ] フォルダ内にインストール したアイコンが表示されていることを 確認する。

> プリンタのアイコンが表示されていれば インストール完了です。

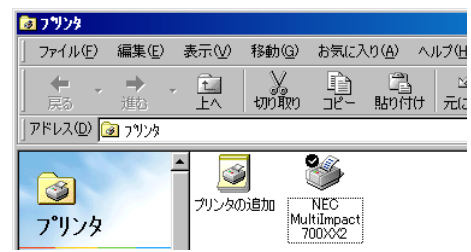

### Windows 98 日本語版

ここではプラグ・アンド・プレイによるWindows 98 日本語版用プリンタドライバのインストール手順について Multilmpact 700XX2の場合を 例にあげて説明します。「Multilmpact 700XX2」をお使いの機種に読み替えてください。

このソフトウェアマニュアルの説明に従ってMultiImpactに添付のプリンタソフトウェア CD-ROMを起動すると、コンピュータの画面にダイアログボックスが表示されます。画面の指示 に従ってプリンタドライバをインストールしてください。

### インストールする前に

Windows 98 日本語版の基本的な操作およびセットアップについては各OSに添付のマニュアルなどをご覧ください。

- ✔<sub>チェック</sub> インストールを始める前に、MultiImpactに添付のプリンタソフトウェアCD-ROMを用 意してください。

コンピュータとMultiImpact 700XX2がプリンタケーブルで正しく接続されていることを確認する。

2 プリンタの電源スイッチをONにする。

③ プリンタのシートガイドに、A4サイズ以上のカット紙を縦にセットする。

この用紙は、インストールが正常に行われたことを確認するテストページ印刷を行う際に使用 します。用紙のセット方法はユーザーズマニュアルの「カット紙のセットと吸入」をご覧くだ さい。

👍 コンピュータの電源をONにし、Windows 98を起動する。

#### - Vfryg -

プリンタの電源スイッチがONになっていることを確認してから、コンピュータの電源を ONにしてください。

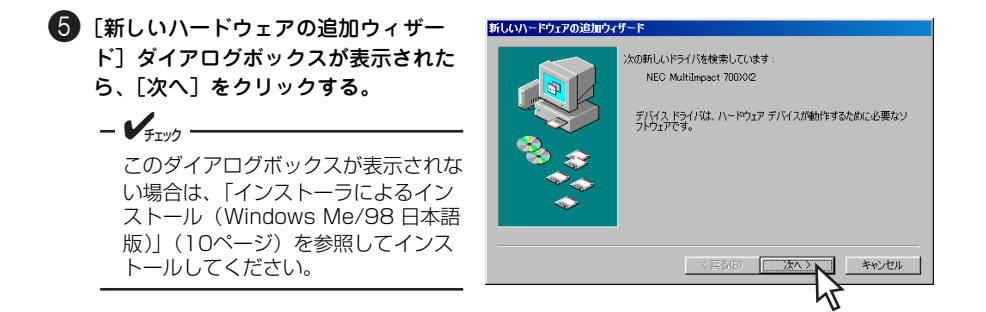

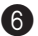

6 [特定の場所にあるすべてのドライバの 新しいハードウェアの追加ウィザード 一覧を作成し、インストールするドラ イバを選択する〕を選択し、「次へ」を クリックする。

検索方法を選択してください。 ・使用中のデバイスに最適なドライバを検索する(推奨) 特定の場所にあるすべてのドライバの一覧を作成し、インス トールするドライバを選択する < 戻る(B) キャンセル 新しいハードウェアの追加ウィザード ハードウェアの製造元とモデルを遅択してください。ディスクに更新されたドライバがある場合 (は、ディスクの使用)をクリックします。更新されたドライバをインストールするには、したへ」をク リッグして代表に、 Ì 製造元(<u>M</u>) モデル(<u>D</u>) Apple Apple APTi AST AT&T Brother Bull ▲ AGFA-AccuSet 1000 AGFA-AccuSet 1000SF v2013.108 AGFA-AccuSet 1000SF v52.3 AGFA-AccuSet 1500 AGFA-AccuSet 1500 AGFA-AccuSet 1500SF v2013.108 AGFA-AccuSet 800SF v2013.108 --ディスク使用(出) < 戻る(B) キャンカル - 次へ > ディスクからインストール х OK c-H キャンセ デバイスの製造元が配布するイン ンストー がに入れ ル ディスクを指定したドライブに) て、[OK] をクリックしてください。 参照(B)..

「ディスク使用」をクリックする。

⑦ プリンタソフトウェアCD-ROMをドラ イブにセットして、[製造元のファイル のコピー元] に、「(プリンタソフト ウェアCD-ROMのセットされている) ドライブ名」、コロン(:)、円記号 (¥)に続けて次の内容を入力し、 [OK] をクリックする。

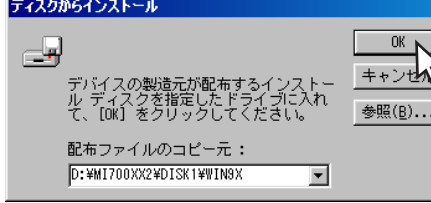

入力する内容はお使いの機種によって異 なります。

- MultiImpact 700XX2/700XX2Nをお使いの場合:「MI700XX2¥DISK1¥WIN9X」
- MultiImpact 700JX3/700JX3Nをお使いの場合: [MI700JX3¥DISK1¥WIN9X]
- MultiImpact 700LX2をお使いの場合: [MI700LX2¥DISK1¥WIN9X]
- MultiImpact 700EXをお使いの場合: [MI700EX¥DISK1¥WIN9X]
- MultiImpact 201MX2をお使いの場合: 「MI201MX2¥DISK1¥WIN9X」
- MultiImpact 201HXをお使いの場合: [MI201HX¥DISK1¥WIN9X]

| 9 プリンタの名前を確認し、[次へ]を | ク新しいハードウェアの追                   |
|---------------------|--------------------------------|
| リックする。              | パードウェアベ<br>は、ビティスク<br>リックしてくたさ |

| 新しいハードウェアの追加ウィザード                                                                                           |   |
|----------------------------------------------------------------------------------------------------|---|
| ハードウェアの製造売とモデルを遂訳してださい。ティスカに更新されたドライバがある場合<br>は、「ティスクの使用」をグリックします。更新されたドライバをインストールするには、じたへ」をグ<br>リックしてください。 |   |
| モデル(の):                                                                                                    |   |
| NEC Multilinpact 700302                                                                                     |   |
| 「ディスの使用(日)」                                                                                                 | ] |
| < 戻る(E) 次へ > ×ャンセル                                                                                          |   |
| 7                                                                                                    |   |

🚺 [次へ] をクリックする。

### 

### 必要に応じてプリンタに任意の名前を 付け、[次へ]をクリックする。

お使いのMultiImpactを簡単に識別できる 名前を付けてください(例:NEC MultiImpact 700XX2)。

- VJIV0 -
  - 同じプリンタ名を複数台接続する 場合は、各プリンタを識別できる ように設定してください。また、 プリンタ名は重複しないようにし てください。
  - 以前に他のブリンタドライバをインストールしている場合は、通常使うプリンタとして使用するかしないかを選択してください。

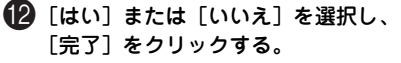

ファイルのコピーを開始します。

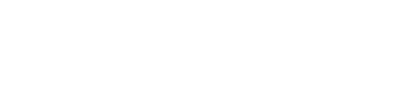

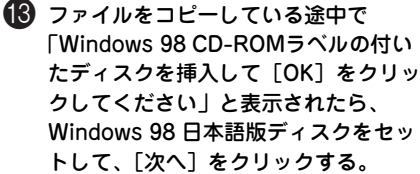

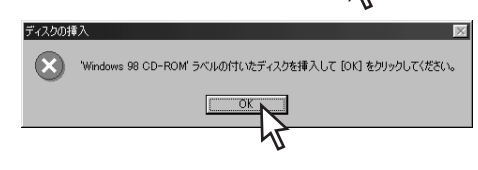

< 戻る(B)

印字テストを行いますか?

○ はい(推奨)(Y)
 ○ いいえ(N)

インストール後、プリンタが正しく設定されたかどうか確認するために テストページを印刷できます。

Windows 98 日本語版ディスクがお手元にない場合は、[OK] をクリック後、「補足説明1」 (37ページ)をご覧ください。

プリンタの追加ウィザード

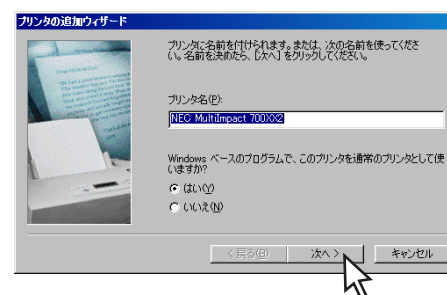

キャンセル

#### Windows 98ディスクのディレクトリ を指定する。

ファイルのコピー元ボックスにCD-ROM またはフロッピィディスクがセットされ ているドライブ名\*1、コロン(:)、円 記号(¥)に続けて「WIN98」と入力し ます。

#### 10 20で [はい]を選択した場合、右のダ イアログボックスが表示されるので、 テストページが正しく実行されたら、 [はい]をクリックする。

テストページ印刷が正しく実行されな かったときは[いいえ]をクリックし、 表示された[ヘルプ]画面の指示に従っ て問題を解決してください。

手順12で「いいえ」を選択した場合には テストページ印刷は行われません。手順 16へ進んでください。

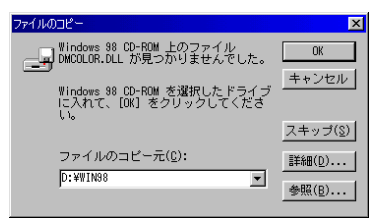

| NEC MultiImpact 700XX2                                           |   |
|------------------------------------------------------------------|---|
| プリンタの印字テストが完了しました。                                               |   |
| テストページがプリンタに送信されました。プリンタの速度によって、印刷に数分かることがあります。                  | 斺 |
| テストページを見ると、プリンタドライバに関する技術情報だけでなく、グラフィッ<br>スED刷やテキストED刷の積度がわかります。 | ゥ |
| テスト ページは正しく印刷されましたか?                                             |   |
| CKUXX CKUX                                                       |   |
| u                                                                |   |

16 [完了] をクリックする。

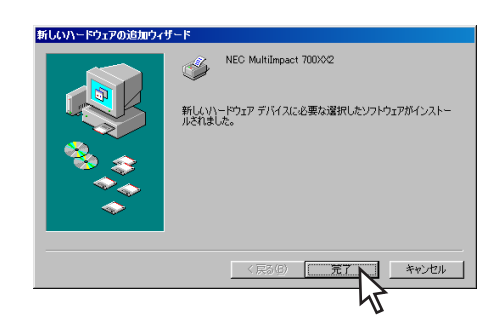

 [プリンタ]フォルダ内にインストール したプリンタのアイコンが表示された ことを確認する。

> プリンタアイコンが表示されていればイ ンストール完了です。

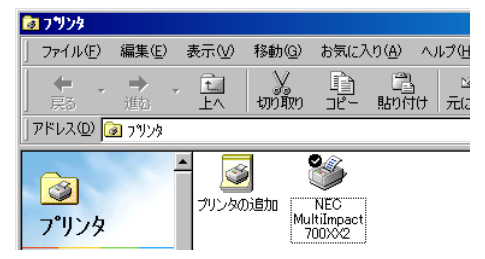

\*1 CD-ROM またはフロッピィディスクがセットされているドライブ名は [参照] をクリックすれば確 認することができます。「補足説明 3」(40 ページ) も合わせてご覧ください。

### 補足説明1

### Windows 98 日本語版ディスクがお手元にないときは

手順14①(14ページ)、または手順13(35ページ)でWindows 98 日本語版ディスクがお手元にない場合は、手順14②(15ページ)、または手順14(36ページ)を次の方法で行います。

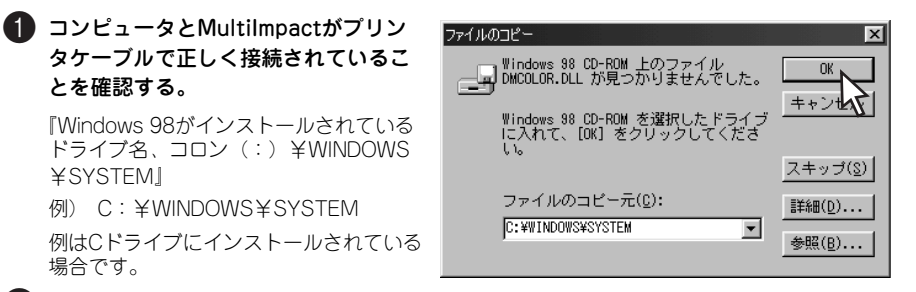

2 ファイルのコピーが再開されたら、MultiImpactプリンタドライバのインストールを続ける。

もし『指定されたパスにファイルが見つかりませんでした。』と表示された場合は、『キャンセル』をクリックし、本プリンタドライバのインストールをいったん中止して、「補足説明2」を ご覧ください。

### 補足説明2

### 「指定されたパスにファイルが見つかりませんでした。」と表示された場合は

「補足説明1」の手順を行った後、上記のように画面表示された場合は、以下のヒントを参照して問題を解決してください。お使いのコンピュータがWindows 98プリインストールモデルかどうかで、処理方法が異なります。

- ¥TTY7

「Windows 98プリインストールモデル」とは、お買い上げ時すでにWindows 98がイ ンストールされているコンピュータのことです。

- お使いのコンピュータがWindows 98プリインストールモデルではないとき
   Windows 98 日本語版ディスクがないとプリンタドライバをインストールできません。ディスクを用意して、「インストーラによるインストール」を行ってください。
- お使いのコンピュータがWindows 98プリインストールモデルのとき 「NEC PC-PR201」プリンタドライバをインストール後、本プリンタドライバのイン ストールを行います。次の手順で「NEC PC-PR201」プリンタドライバをインストー ルします。

プリンタドライバ

● [プリンタ] フォルダを開く。

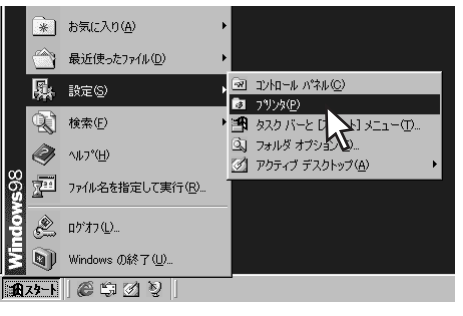

2 [プリンタの追加] アイコンをダブルク リックする。

[プリンタの追加ウィザード] ダイアログ ボックスが表示されます。

| 🖻 ጋሣンጵ           |                |            |                |          |               |            |
|------------------|----------------|------------|----------------|----------|---------------|------------|
| ファイル(E)          | 編集( <u>E</u> ) | 表示⊙        | 移動( <u>G</u> ) | お気に入     | り( <u>A</u> ) | ヘルプモ       |
| <b>←</b> ・<br>戻る | →<br>進む        | È<br>LA    | มา<br>มามีบา   | 1<br>12- | 日<br>貼り付      | 」<br>け 元(; |
| ] アドレス(D) 🛛      | ፩ ጋፃンጵ         |            |                |          |               |            |
| <u>③</u><br>プリンタ |                | 0<br>70290 |                |          |               |            |
| プリンタの追           | 加              |            |                |          |               |            |

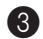

3 [次へ] をクリックする。

プリンタの接続先を設定する画面が表示 されます。

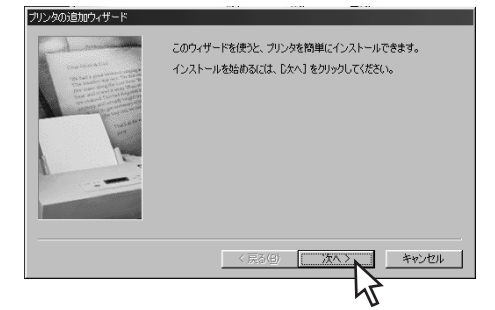

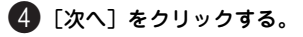

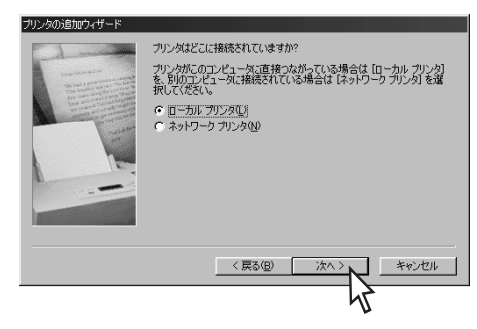

5 [製造元]から「NEC」をクリックし、 [プリンタ]から「PC-PR201」をク リックし、次に[次へ]をクリックす る。

ポートを選択する画面が表示されます。

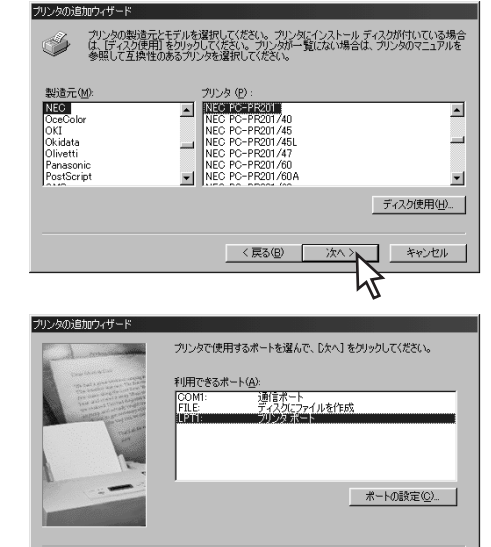

# プリンタドライバ

### 6 [次へ] をクリックする。

プリンタに名前を付ける画面が表示され ます。

| 7 | 必要に応じてプリンタに任意の名前を |
|---|-------------------|
| Ū | 付け、[次へ] をクリックする。  |

お使いのMultiImpactを簡単に識別できる 名前を付けてください(例:NEC MultiImpact 700XX2)。

- VFIND -
  - 同じプリンタ名を複数台接続する 場合は、各プリンタを識別できる ように設定してください。また、 プリンタ名は重複しないようにし てください。
  - 以前に他のプリンタドライバをインストールしている場合は、通常使うプリンタとして使用するかしないかを選択してください。

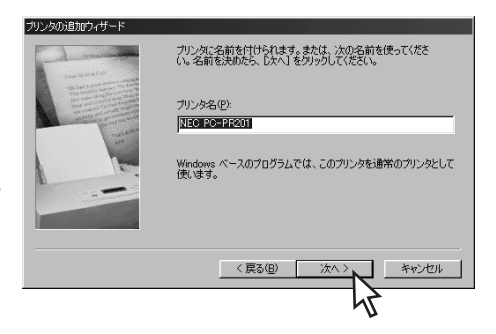

< 戻る(B)

キャンセル

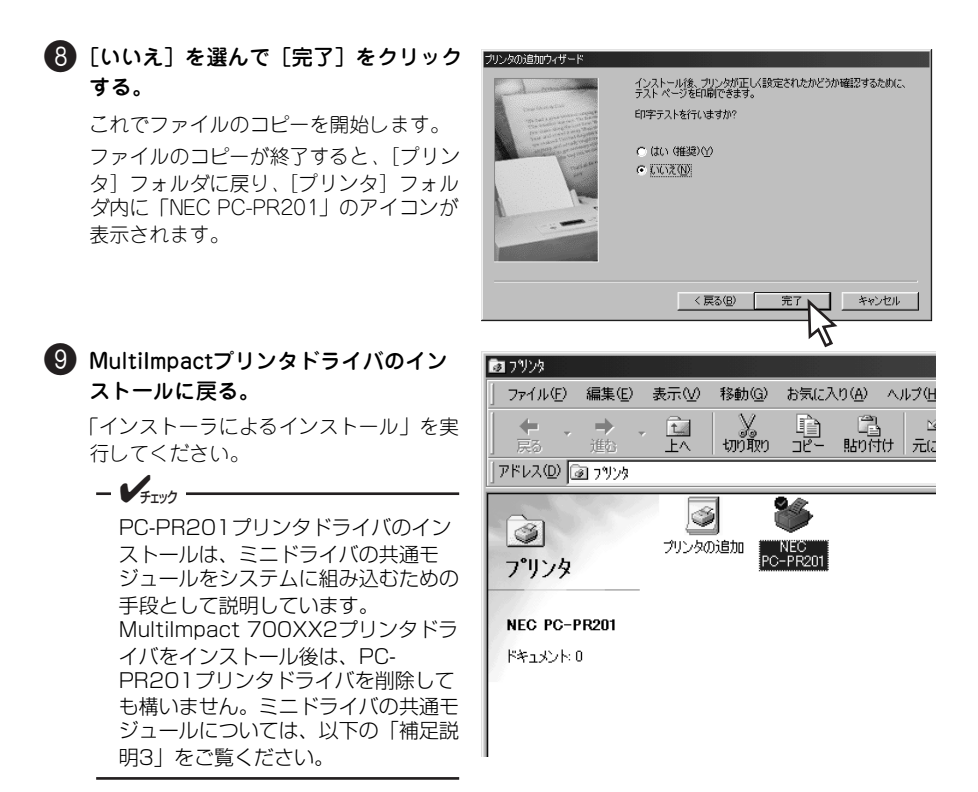

### 補足説明3

インストールで要求されるDMCOLOR.DLLは、本プリンタドライバのインストールディスク 内には含まれていません。これはプリンタのミニドライバ<sup>\*1</sup> で必要とされるモジュールで、 Windows 98 日本語版ディスクに含まれています。最低1機種のプリンタのミニドライバがイ ンストールされていれば、Windows 98内に組み込まれます。また、「UNIDRV.DLL」、 「UNIDRV.HLP」、「ICONLIB.DLL」、「DMCOLOR.DLL」のファイルはすべてのミニドライバ で必要とされる共通モジュールです。

<sup>\*&</sup>lt;sup>1</sup> ミニドライバとは、実行するのにユニバーサルドライバ(UNIDRV.DLL)を必要とするプリンタド ライバのことを言います。MultiImpactのドライバはミニドライバです。

# プリンタドライバの削除(アンインストール)

### Windows XP/2000/Server 2003/NT 4.0 日本語版

ここでは、Windows XP/2000/Server 2003/NT 4.0 日本語版プリンタドライバの削除(ア ンインストール)方法をMultilmpact 700XX2の場合を例にあげて説明します。

MultiImpact 700XX2Nをお使いの場合もMultiImpact 700XX2と同じ手順です。「MultiImpact 700XX2 | をお使いの機種に読み替えてください。

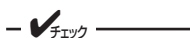

- Windows XPで他のユーザーがお使いのコンピュータにログインしている場合、プ リンタドライバのアンインストールは行えません。各ユーザーに切り替えてログオ フしてからアンインストールを行ってください。
- Windows XPでプリンタドライバをアンインストールする場合は、実施者が「コン ピュータの管理者 | である必要があります。
- Windows 2000、Windows Server 2003、またはWindows NT 4.0でプリン タドライバをアンインストールする場合は、実施者が「Administrators」または [DomainAdmins] グループのメンバーである必要があります。どちらのメンバー でもない場合は、アンインストールできません。
- プリンタドライバは印刷中にアンインストールを行うことはできません。印刷が終 了してからアンインストールを行ってください。

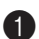

#### ① [プリンタとFAX] フォルダまたは [プリンタ] フォルダを開く。

Windows XP ProfessionalまたはWindows Server 2003の場合、「プリンタとFAX」フォルダ は、「スタート」から「プリンタとFAX」をクリックすると開きます。Windows XP Home Editionの場合、[プリンタとFAX] フォルダは、[スタート] から [コントロールパネル] をク リックし、[プリンタとその他のハードウェア]、[プリンタとFAX]の順にクリックすると開 きます。Windows 2000/NT 4.0の場合、「プリンタ」フォルダは、「スタート」から「設定] - 「プリンタ」をクリックすると開きます。

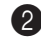

 [NEC MultiImpact 700XX2] アイコ ンをクリックする。

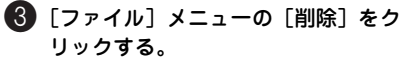

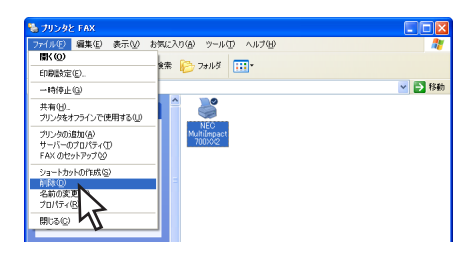

### 4 [はい]をクリックする。

MultiImpact 700XX2のプリンタドライバ が削除されます。

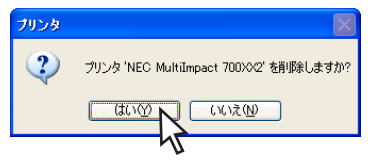

### プリンタドライバのファイルを削除したい場合

Windows XP/2000/Server 2003 日本語版では、プリンタドライバを削除してもプリンタド ライバのファイルは削除されずに残っています。

Windows XP/2000/Server 2003 日本語版において、プリンタドライバのファイルを削除し たい場合は、次の手順で削除してください。

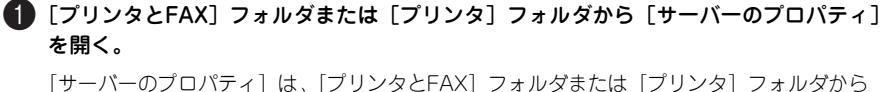

[ファイル] メニューの [サーバーのプロパティ] をクリックすると開きます。

「ドライバ」タブをクリックする。

(インストールされたプリンタドライ) バ] 一覧から [NEC MultiImpact 700XX2] をクリックし、「削除] をク リックする。

| ラリント サーバーのプロ         | コパティ     |                 | ?                 |
|----------------------|----------|-----------------|-------------------|
| 用紙 ボート ドライバ          | 詳細設定     |                 |                   |
| МАВЕТ                |          |                 |                   |
| インストールされたプリンタ        | ドライバ     |                 |                   |
| 名前                   | 環境       | バージョン           |                   |
| NEC MultiImpact 700) | ≪2 Intel | Windows 2000 また | (‡ XP             |
|                      |          |                 |                   |
| <u>追加(D)</u>         |          | 置換(2) ブ         | J/(ティ( <u>E</u> ) |
|                      |          | キャンセル           | 適用( <u>A</u> )    |

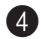

#### 4 [はい]をクリックする。

[インストールされたプリンタドライバ] 一覧から [NEC MultiImpact 700XX2] が削除されます。

20 このブリンタドライバを削除すると、システムから削除されます。NEC MultiImpact 700XX2を削除しますか? はいか いいえい

| - <b>F</b> IND                                                             |                                                                                                    |
|----------------------------------------------------------------------------|----------------------------------------------------------------------------------------------------|
| この画面が表示された場合は、<br>[OK] をクリックした後、OSを再<br>起動してください。その後、再度手<br>順1からやり直してください。 | プリント サーバー プロパシィ         図           With Multiplet 7 20052, Intel, Windows 2000 または 50° 01557/18時間できません。新宿されたウリンタ F547/12現在、世界中です。         0 |

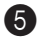

除されたことを確認し、「閉じる」をクリックする。

### Windows Me/98 日本語版

ここでは、Windows Me/98 日本語版プリンタドライバの削除(アンインストール)方法を MultiImpact 700XX2の場合を例にあげて説明します。「MultiImpact 700XX2」をお使いの 機種に読み替えてください。

### - VFTW/7 -プリンタドライバは印刷中にアンインストールを行うことはできません。印刷が終了し てからアンインストールを行ってください。

### 「プリンタ」フォルダを開く。

[プリンタ] フォルダは、「スタート] から [設定] – [プリンタ] をクリックすると開きま す。

- (NEC MultiImpact 700XX2) アイコ ンをクリックする。
- 🚯 [ファイル] メニューの [削除] をク リックする。

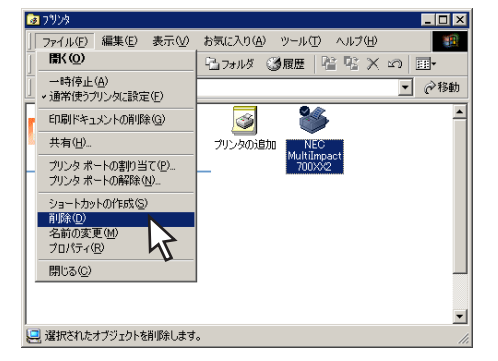

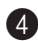

#### **4** [はい] をクリックする。

MultiImpact 700XX2のプリンタドライバ が削除されます。

再度、MultiImpact 700XX2のプリンタド ライバをインストールする場合は、イン ストール前に必ずコンピュータを再起動 してください。

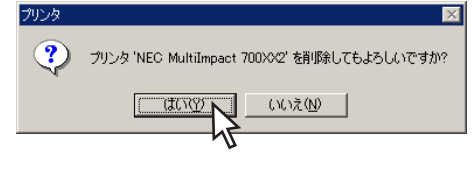

### - V=TW/7

「このプリンタだけが使っていたファイルがあります。削除しますか?」というダイアロ グボックスが表示される場合があります。「はい」をクリックしてください。

# 正しく設定できないときは

プリンタドライバが正しく設定できないときは、以下の表を参照して処置を行ってください。

| 症状                                   | 原因と処置方法                                                                                                    |
|--------------------------------------|----------------------------------------------------------------------------------------------------|
| プリンタドライパの設定<br>ができない                 | プリンタに対するユーザー権限がありません。<br>→ コンピュータの管理者に権限を確認してください。                                                                                                    |
| プリンタドライバに使用<br>したい用紙サイズが登録<br>されていない | Windows OSおよびプリンタドライバが用意した用紙サイズ以外の用紙<br>を使用したい場合は、ユーザー定義サイズを設定することができます。<br>→ ユーザー定義サイズの設定方法については、オンラインマニュアルを<br>ご覧ください。                                                                  |
| 用紙サイズのユーザー定<br>義サイズが設定できない           | Windows XP/2000/Server 2003 およびWindows NT 4.0 では、ユー<br>ザー定義サイズの設定方法がWindows Me/98とは異なります。<br>→ Windows XP/2000/Server 2003およびWindows NT 4.0のユー<br>ザー定義サイズの設定方法についてはオンラインマニュアルをご覧く<br>ださい。 |
| 給紙方法の設定がうまく<br>いなかい                  | <ul> <li>給紙方法として[自動選択]を選択している場合、[用紙サイズ]または</li> <li>[給紙方法と用紙の割り当て]の設定が正しく行われていない可能性があります。</li> <li>→ オンラインマニュアルの「給紙方法と用紙の割り当てについて」をご覧ください。</li> </ul>                                     |

# リモートパネル

# リモートパネルの特長

「リモートパネル\*<sup>1</sup>」とは、Multilmpactの操作パネ ルから行う各種設定をご使用のコンピュータの画面 上で実行できるように作成されたソフトウェアです。 リモートパネルでは次のようなことができます。

- プリンタの設定を変更する
- プリンタの設定を工場出荷時の設定に戻す

リモートパネルでは右のような画面上で容易にプリ ンタの設定を変更することができます。

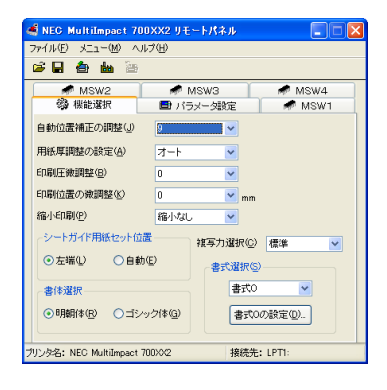

 ✓ チェック

 りモートパネルをご使用になる際の注意事項
 機種ごとに専用のリモートパネルが用意されています。他のプリンタに対して使用しな
 いでください。リモートパネルを異なるプリンタに対して使用すると、プリンタの設定
 が正しく行われず、正しく印刷できなくなる場合があります。

# リモートパネルのインストール

お使いのコンピュータでリモートパネルをご使用になる場合、コンピュータにリモートパネル をインストールしてください。ここではリモートパネルのインストール方法をMultilmpact 700XX2の場合を例にあげて説明しています。「Multilmpact 700XX2」をお使いの機種に読 み替えてください。

リモートパネルをインストールできる環境は、Windows XP 日本語版、Windows 2000 日本 語版、Windows Server 2003 日本語版、Windows Me 日本語版、Windows 98 日本語版、 Windows NT 4.0 日本語版です。その他の環境では使用できません。

- Windows XPで他のユーザーがお使いのコンピュータにログインしている場合、リ モートパネルのインストールは行えません。各ユーザーに切り替えてログオフして からインストールを行ってください。
- Windows XPでリモートパネルをインストールする場合は、実施者が「コンピュー タの管理者」である必要があります。
- Windows 2000/Server 2003/NT 4.0でリモートパネルをインストールする場合は、実施者が「Administrators」または「DomainAdmins」グループのメンバーである必要があります。どちらのメンバーでもない場合は、インストールを行うことはできません。
- リモートパネルをインストールする前に、プリンタドライバをインストールしてください。
- MultiImpactプリンタソフトウェアCD-ROMは、CD-ROMをドライブにセットするだけで自動的にメニュープログラムを起動させる機能を持っています。自動的にメニュープログラムが起動しない場合は、CD-ROM内のMISETUP.EXEを実行してください。

### 1 プリンタソフトウェアCD-ROMをドライブにセットする。

[MultiImpactシリーズ プリンタソフトウェア]ダイアログボックスが起動します。

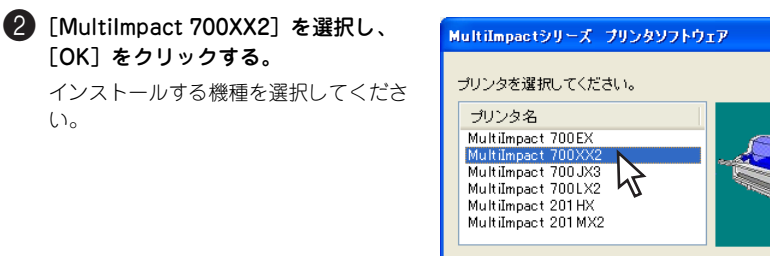

終了

0K

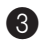

③ [プリンタソフトウェアのインストー ル] ボタンをクリックする。

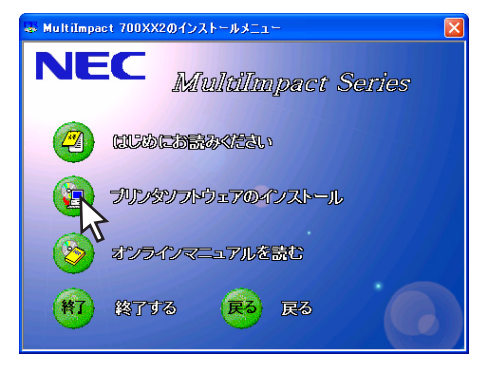

④ [リモートパネルのインストール] ボタ ンをクリックする。

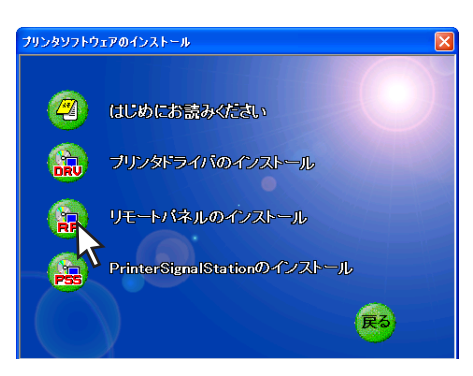

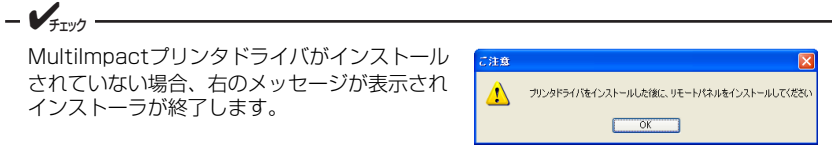

#### 5 インストール先のフォルダを指定し、 [OK]をクリックする。

[インストール先のフォルダ]の初期設定は、お使いの機種によって異なります。 以下を参照してください。

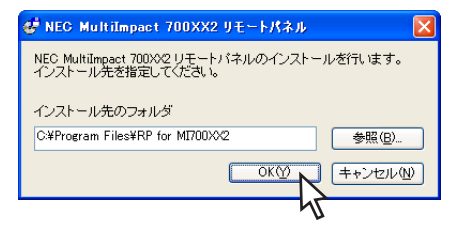

- MultiImpact 700XX2/700XX2Nをお使いの場合:「¥Program Files¥RP for MI700XX2」
- MultiImpact 700JX3/700JX3Nをお使いの場合:「¥Program Files¥RP for MI700JX3」
- MultiImpact 700LX2をお使いの場合:「¥Program Files¥RP for MI700LX2」
- MultiImpact 700EXをお使いの場合:「¥Program Files¥RP for MI700EX」
- MultiImpact 201MX2をお使いの場合:「¥Program Files¥RP for MI201MX2」
- MultiImpact 201HXをお使いの場合:「¥Program Files¥RP for MI201HX」

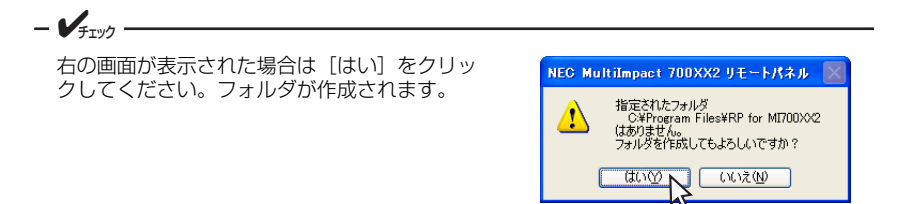

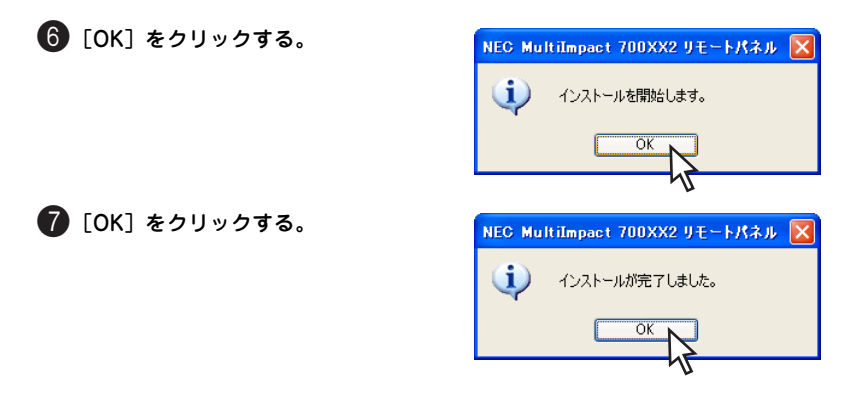

8 リモートパネルのヘルプを表示する場 合は [はい] を、表示しない場合は [いいえ] をクリックする。

> [スタート] メニューの [すべてのプログ ラム] または [プログラム] に [NEC MultiImpact 700XX2」の表示が出ていれ ばインストール完了です。

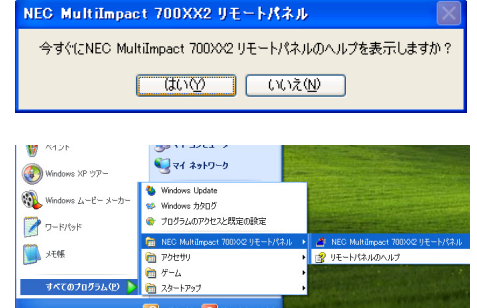

💯 ログオフロン 🔟 終了オプションロ

🥼 78-1

# リモートパネルの削除(アンインストール)

ここではリモートパネルの削除(アンインストール)方法をMultilmpact 700XX2の場合を例 にあげて説明しています。「Multilmpact 700XX2」をお使いの機種に読み替えてください。

次の手順で削除(アンインストール)を行ってください。

- Windows XPで他のユーザーがお使いのコンピュータにログインしている場合、リ モートパネルの削除(アンインストール)は行えません。各ユーザーに切り替えて ログオフしてから削除(アンインストール)を行ってください。
- Windows XPでリモートパネルを削除(アンインストール)する場合は、実施者が「コンピュータの管理者」である必要があります。
- Windows 2000/Server 2003/NT 4.0でリモートパネルを削除(アンインストール)する場合は、実施者が「Administrators」または「DomainAdmins」グループのメンバーである必要があります。

### ● [コントロールパネル] フォルダを開く。

Windows XP/Server 2003の場合、[コントロールパネル] フォルダは、[スタート] から [コントロールパネル] をクリックすると開きます。

Windows XP/Server 2003以外のOSの場合、[コントロールパネル] フォルダは、[スタート] から [設定] -- [コントロールパネル] をクリックすると開きます。

 [プログラムの追加と削除] をクリック する。(Windows XP/Server 2003の 場合)

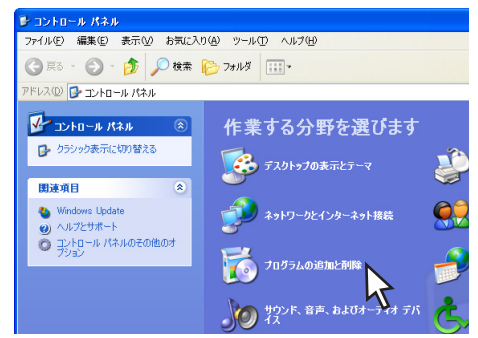

[アプリケーションの追加と削除] をダ ブルクリックする。(Windows XP/ Server 2003以外のOSの場合)

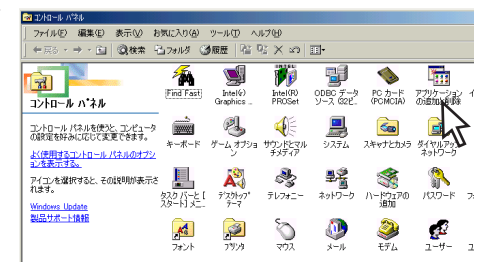

- Windows XP、Windows 2000、 Windows Server 2003の場合は右の画 面が表示されます。
  - [プログラムの変更と削除]をク リックします。
- Windows Me、Windows 98、
   Windows NT 4.0の場合は右の画面が 表示されます。
  - [インストールと削除] タブをク リックして「インストールと削 除」シートを表示します。
  - 『NEC MultiImpact 700XX2リモー トパネル」を選択し、[追加と削 除]をクリックします。

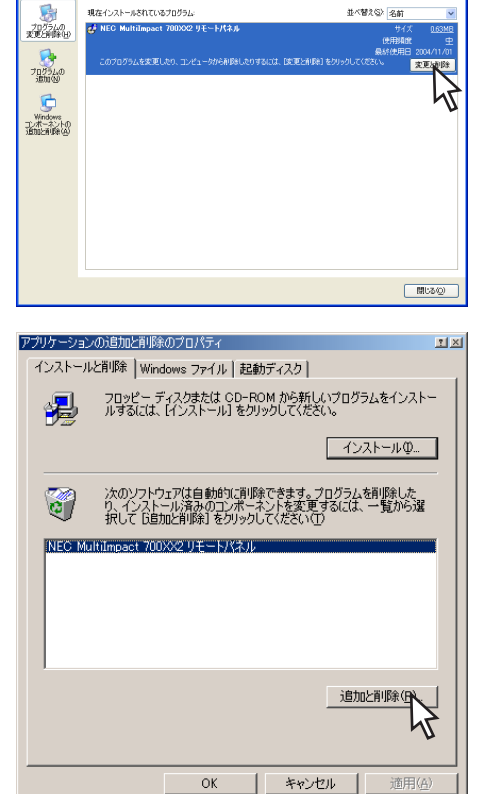

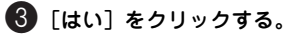

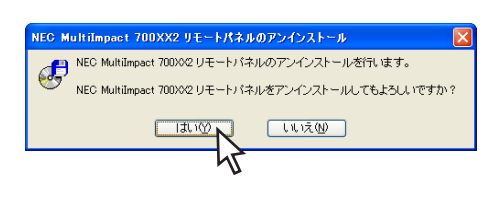

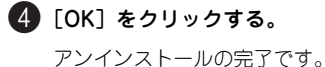

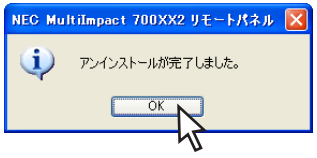

# 正しく動作しないときは

リモートパネルが正しく動作しないときは、以下の表を参照して処置を行ってください。

| 症状                        | 原因と処置方法                                                                                |
|---------------------------|----------------------------------------------------------------------------------------|
| リモートパネルが起動し<br>ない         | プリンタフォルダに必要なプリンタドライバが登録されていません。<br>→ プリンタドライバをインストールしてください。                            |
|                           | プリンタに対するユーザー権限がありません。<br>→ コンピュータの管理者に権限を確認してください。                                     |
| リモートパネルでプリン<br>タへの設定ができない | プリンタに対するユーザー権限がありません。<br>→ コンピュータの管理者に権限を確認してください。                                     |
|                           | プリンタの[印刷可]スイッチが押されていません。(ディセレクト状態)<br>→ セレクト状態でないとプリンタの設定ができません。[印刷可]スイッ<br>チを押してください。 |
|                           | プリンタが印刷中です。<br>→ 印刷中の場合はプリンタに設定できません。印刷終了をお待ちください。                                     |

# **PrinterSignalStation**

## PrinterSignalStationの特長

PrinterSignalStationとは、プリンタの状態をコンピュータ上から監視するためのユーティリ ティソフトウェアです。容易な操作でローカルプリンタやネットワークプリンタの状態を確認 することができます。

PrinterSignalStationには、次のような特長があります。

- プリンタの状態変化に対する反応が速い
- Windows OSに対する負荷が軽い
- すべての監視プリンタの状態を一覧表示可能
- ユーティリティからプリンタフォルダを呼び出し可能
- ユーティリティからリモートパネルを呼び出し可能\*1
- ターミナルサービス環境で動作可能
- 公開インタフェースを使用することにより、プリンタ装置の状態変化を取得するユー ザアプリケーションを作成可能

PrinterSignalStationでは、次のようなことができます。なお、PrinterSignalStationの操作 方法の詳細はオンラインマニュアルをご覧ください。

 プリンタの印刷完了やエラー発生を、タ スクトレイのバルーン表示でお知らせし ます。

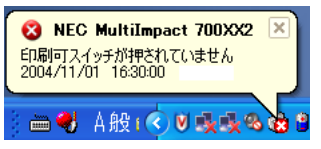

<sup>\*1</sup> 別途、リモートパネルのインストールが必要です。

プリンタの詳細な状態をダイアログボックスで確認できます。

| 🗇 NEC MultiImp     | act 700XX2 の状態               | ? 🗙 |
|--------------------|------------------------------|-----|
| 状態                 |                              |     |
| ステータス:             |                              |     |
|                    | 印刷できます                       |     |
| \$                 | ブリンタエラーは発生していません。<br>印刷できます。 |     |
| 給紙装置:              |                              |     |
| 給紙装置名              | 状態                           |     |
| シートガイド             | 準備完了                         |     |
| リアトラクタ<br>フロントトラクタ | なし<br>準備売了                   |     |
|                    |                              |     |
|                    |                              | 5   |

PrinterSignalStationを正しく動作させるには、次のいずれかが必要となります。それ以外では正しく動作しない場合があります。

- LANボード (PR-NP-06\*<sup>1</sup>)、LANアダプタ (PR-NP-07、PR-NPX-05\*<sup>2</sup>)
- USBプリンタケーブル (PR-CA-U02)\*3
- プリンタケーブル (PC-CA205、PC-PRCA-01)
  - VJIV0 -
    - 上記以外のLANボードおよびUSBブリンタケーブル、プリンタ切替器、プリンタ共 有器、およびプリンタバッファなどを接続した場合は、PrinterSignalStationは正 しく動作しない場合があります。
    - PrinterSignalStationをご使用になる際は、PrinterSignalStationに対応したプリンタドライバを先にインストールしておく必要があります。プリンタドライバのインストールは、「プリンタドライバ」(1ページ)を参照してください。プリンタを監視するには、プリンタのプロパティの[ポート]シートの[印刷するポート]で、LPTポート、USBポートまたはStandard TCP/IP Portを選択する必要があります。ネットワーク共有プリンタを監視するには、PrinterSignalStationをサーバコンピュータとクライアントコンピュータの両方にインストールしてください。PrinterSignalStation Ver.2より、Standard TCP/IP Portに接続している場合の高度監視機能をサポートしました。
    - PrinterSignalStationとPrintAgentの併用はできません。
    - MultiImpact 700EXのPrintAgent対応プリンタドライバではPrinterSignalStation はご使用になれません。PrinterSignalStationに対応したプリンタドライバをインス トールしてください。

<sup>\* 1</sup> MultiImpact 700XX2N/700JX3N は標準で相当品を内蔵しています。

 <sup>\*&</sup>lt;sup>2</sup> PR-NPX-05 は MultiImpact 201MX2、MultiImpact 201HXのみサポートしています。また、PR-NPX-05 は PrinterSignalStationの高度監視に対応していません。
 \*<sup>3</sup> PR-04 Uso は MultiImpact 2014X2、MultiImpact 2024UX

<sup>\*&</sup>lt;sup>3</sup> PR-CA-U02 は MultiImpact 201MX2、MultiImpact 201HX、MultiImpact 700XX2、MultiImpact 700XX2N のみサポートしています。

### PrinterSignalStationに関する注意事項

ここでは、PrinterSignalStationを正常に機能させるための注意事項について説明します。

### PrinterSignalStationを動作させる前に

PrinterSignalStationを動作させる前に、以下の項目を確認してください。

- PrinterSignalStationを正しく動作させるためには、プリンタのプロパティの [ポート]シートで [双方向サポートを有効にする]をチェックし、プリンタとの双方向通 信機能を有効にする必要があります。
- コンピュータ本体とプリンタの接続で、NEC指定以外のプリンタケーブルやプリンタ インタフェース変換アダプタまたはプリンタバッファ、プリンタ切替器、プリンタ共 有器、プリンタセレクタなどを使用している環境では、PrinterSignalStationは正し く動作しない場合があります。
- PrinterSignalStationは、ローカルプリンタに対してもネットワーク上の共有プリン タに対しても使用できます。ただし、ネットワーク上の共有プリンタで使用される場 合、PrinterSignalStationソフトウェアおよびPrinterSignalStation対応のプリンタ ドライパが、サーバ、クライアント両者にインストールされている必要があります。
- PrinterSignalStationは、プリンタプールをサポートしていません。プリンタのプロ パティの[ポート]シートの[プリンタプールを有効にする]がチェックされている 場合は、PrinterSignalStationはプリンタの状態を正しく表示できません。チェック を外してご使用ください。
- PrinterSignalStationとプリンタポートを直接アクセスしてプリンタの状態を監視するユーティリティを同時に使用すると、PrinterSignalStationが正しく動作しない場合があります。このような場合は、お使いのユーティリティに応じてプリンタの監視を行わないように設定してください。

### PrinterSignalStationの制限事項

一部コンピュータのパラレルポートの設定(例:ECPモード)によっては、PrinterSignalStation の動作および印刷に不具合が生じる場合があります。このような場合は、お使いのコンピュー タの取扱説明書を参照し、パラレルポートの設定を変更していただくことにより、 PrinterSignalStationが正常に動作できるようになる場合があります。

### 転送データ量に応じて課金されるネットワーク環境についてのご注意

転送データ量に応じて課金される従量課金制のネットワークを経由してPrinterSignalStation を使用している場合に、PrinterSignalStationの双方向通信によってデータ転送が発生し、課 金されることがあります。考慮すべきネットワーク環境の例として、以下のケースがあります。

- ネットワークプリンタが、公衆回線を経由した別のネットワーク上に存在する場合
- プリントサーバ、DNSサーバ、WINSサーバが公衆回線を経由した別のネットワーク 上に存在する場合
- ローカルネットワークの通信自体が従量課金ネットワークの場合

これらを避けたい場合は、以下のように設定してください。

- プリンタのプロパティの[ポート]シートの[双方向サポートを有効にする]の チェックを外して、PrinterSignalStationの双方向通信機能を無効にしてください。
- PrinterSignalStationの [環境設定] ダイアログボックスを開き、[監視するプリン タの選択] シートにおいて、課金されるネットワークに接続しているプリンタの チェックを外し、PrinterSignalStationの監視対象から外してください。

# PrinterSignalStationのインストール

ここでは、Windows XP 日本語版、Windows 2000 日本語版、Windows Server 2003 日本語版にPrinterSignalStationをインストールしてからプリンタが使えるようになるまでの方法について説明します。

### インストールするときの注意事項

PrinterSignalStationをインストールするには、Windows XP/2000/Server 2003 日本語版 が動作する環境が必要です。

- VFTW/7 -

- Windows XPで他のユーザーがお使いのコンピュータにログインしている場合、 PrinterSignalStationのインストールは行えません。各ユーザーに切り替えてログ オフしてからインストールを行ってください。
- Windows XPでPrinterSignalStationをインストールする場合は、実施者が「コンピュータの管理者」である必要があります。
- Windows 2000/Server 2003でPrinterSignalStationをインストールする場合 は、実施者が「Administrators」または「DomainAdmins」グループのメンバー である必要があります。どちらのメンバーでもない場合は、インストールを行うこ とはできません。
- インストールを始める前に、MultiImpactに添付のプリンタソフトウェアCD-ROM を用意します。
- インストールする前に、プリンタドライバをインストールしてください。

ここではPrinterSignalStationのインストール方法をMultilmpact 700XX2の場合を例にあ げて説明します。「Multilmpact 700XX2」をお使いの機種に読み替えてください。インストー ル方法の画面や説明文はお客様がご使用のコンピュータによっては表現などが異なる場合が あります。

次の手順でインストールを行います。

- V=T=1/7 -

MultiImpactに添付のプリンタソフトウェアCD-ROMは、CD-ROMをドライブにセットするだけで自動的にメニュープログラムを起動させる機能を持っています。自動的にメニュープログラムが起動しない場合は、CD-ROM内のMISETUP.EXEを実行してください。

### 1 プリンタソフトウェアCD-ROMをドライブにセットする。

[MultiImpactシリーズ プリンタソフトウェア] ダイアログボックスが起動します。

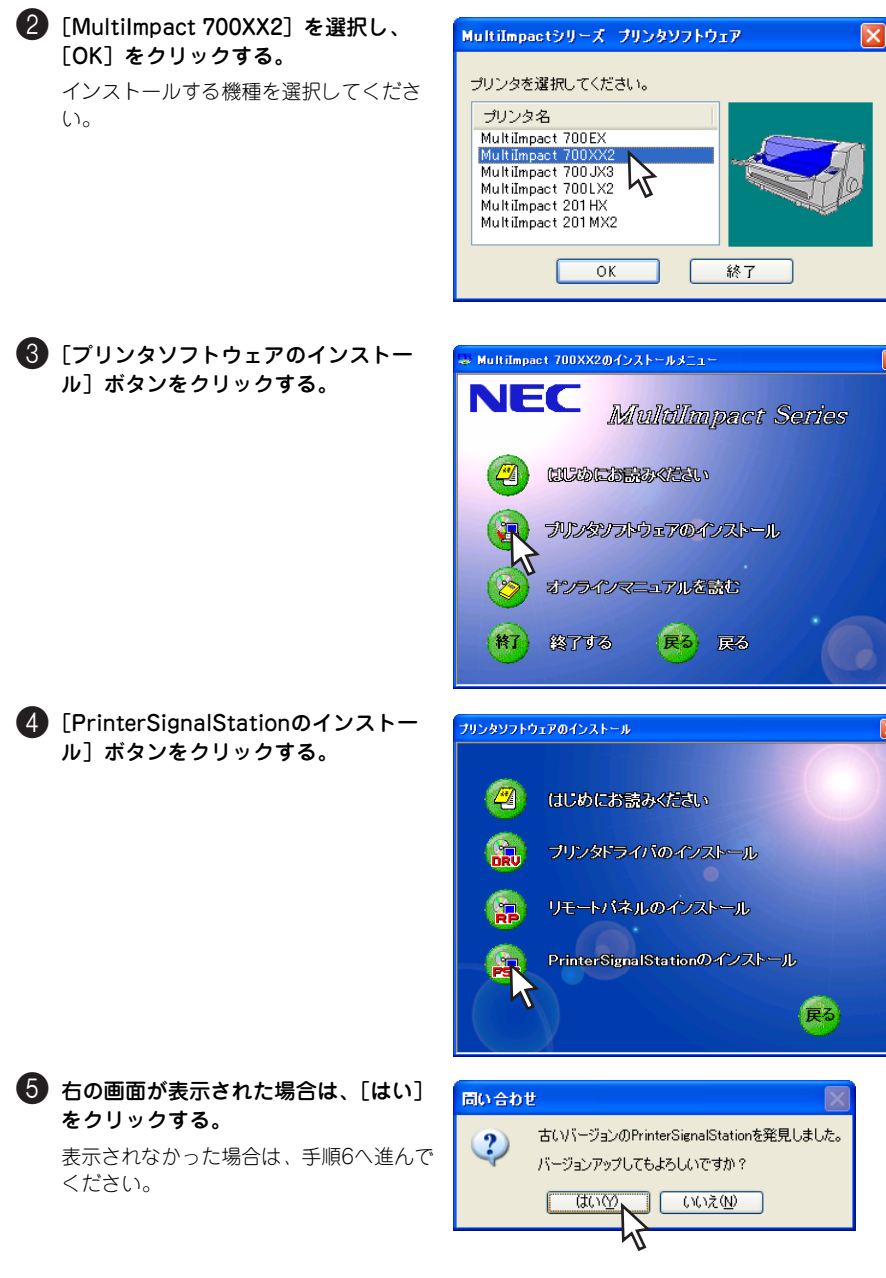

6 [次へ] をクリックする。

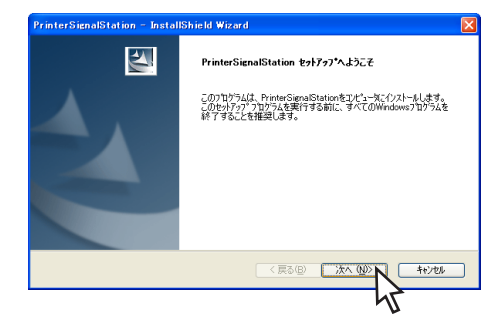

#### 7 右の画面が表示された場合は、[次へ] をクリックする。

表示されなかった場合は、手順8へ進んで ください。

インストール先の初期設定はWindowsの 起動ドライブの「¥Program Files¥ PrinterSignalStation」です。

インストール先を変更したい場合は、[変 更]をクリックして、インストール先を 設定してください。

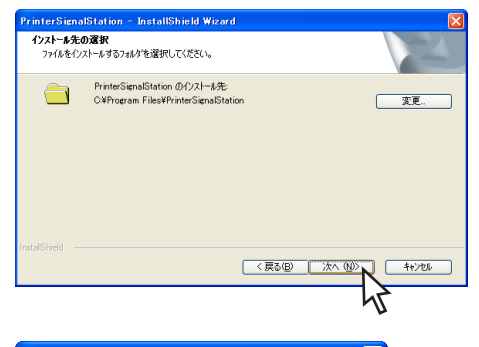

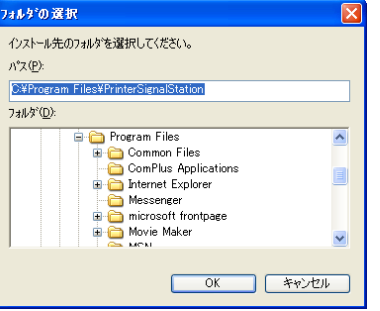

#### 8 インストールするコンポーネントを選 択し、[次へ] をクリックする。

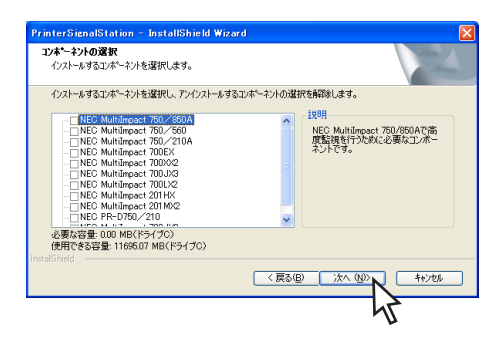

9 [インストール] をクリックする。

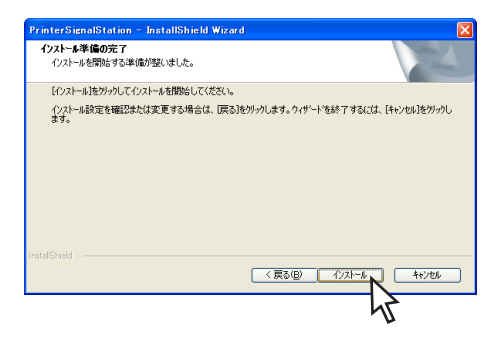

### 10 [完了] をクリックする。

インストールが完了し、 PrinterSignalStationが起動します。

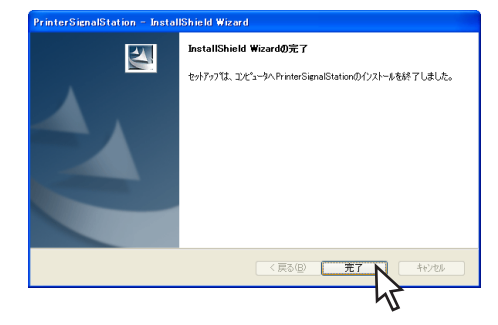

## PrinterSignalStationの削除(アンインストール)

ここではPrinterSignalStationの削除方法を説明します。

### PrinterSignalStationを削除する前に

PrinterSignalStationを削除する前に以下の項目を確認してください。

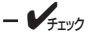

- Windows XPで他のユーザーがお使いのコンピュータにログオンしている場合、 PrinterSignalStationのアンインストールは行えません。各ユーザーに切り替えて ログオフしてからアンインストールを行ってください。
- Windows XPでPrinterSignalStationをアンインストールする場合は、実施者が「コンピュータの管理者」である必要があります。
- Windows 2000/Server 2003でPrinterSignalStationをアンインストールする 場合は、実施者が「Administrators」または「DomainAdmins」グループのメン バーである必要があります。
- PrinterSignalStationのアンインストールを実行してもプリンタドライバはアンイ ンストールされません。プリンタドライバをアンインストールするときは各OSのド ライバのアンインストールの項をご覧ください。

次の手順でPrinterSignalStationの削除(アンインストール)を行います。

① [コントロールパネル] フォルダを開く。

Windows XP/Server 2003の場合、[コントロールパネル] フォルダは、[スタート] から [コントロールパネル] をクリックすると開きます。

Windows 2000の場合、[コントロールパネル] フォルダは、[スタート] から [設定] -- [コ ントロールパネル] をクリックすると開きます。

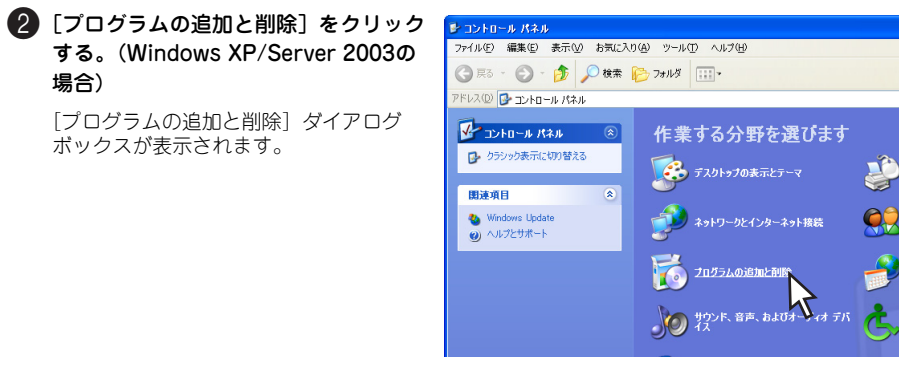

[アプリケーションの追加と削除] をダ ブルクリックする。(Windows 2000 の場合)

[アプリケーションの追加と削除] ダイア ログボックスが表示されます。

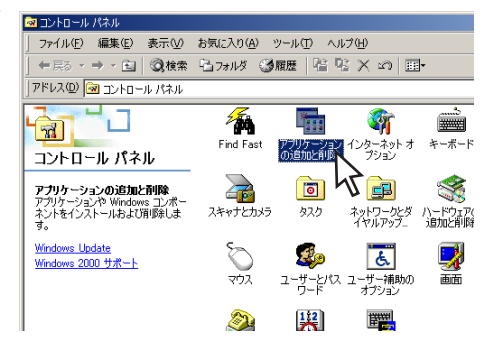

【プログラムの変更と削除】で、
 「PrinterSignalStation」を選択し、
 [変更と削除]または[変更/削除]を
 クリックする。

| 🐻 707560 ມ                                                                                                    | 加と削除                                                                                                    |                                                 |                                             |
|----------------------------------------------------------------------------------------------------|----------------------------------------------------------------------------------------------------|-------------------------------------------------|---------------------------------------------|
| • 707540<br>707540<br>207540<br>207 | 大地とお料料<br>現在インストールそれているこのクラム。<br>そう)Finate-GranuStation。<br>サポーンは特別を参加するいて、ここをクリックしていただい。<br>このプログラムを利用したり、コンピュークがら時間したりするいは、DERと時間)を? | 並べ替え ② 名前<br>サイズ<br>成形構成<br>最終使用日<br>りっかして(ださい) | 102ME<br>35<br>2004/11/01<br>27 27:27 27:47 |
|                                                                                                    |                                                                                                    |                                                 | 開U3-Q)                                      |

右の画面が表示されます。

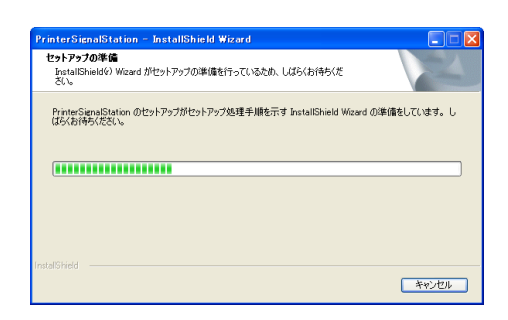

#### ④ 使用目的に応じてアンインストール方 法を選択し、[次へ]をクリックする。

[変更] を選択した場合は、コンポーネントの追加と削除を行います。手順5へ進んでください。

[修正] を選択した場合は、コンポーネン トの再インストールを行います。手順6へ 進んでください。

[削除] を選択した場合は、すべてのコン ポーネントを削除します。手順7へ進んで ください。

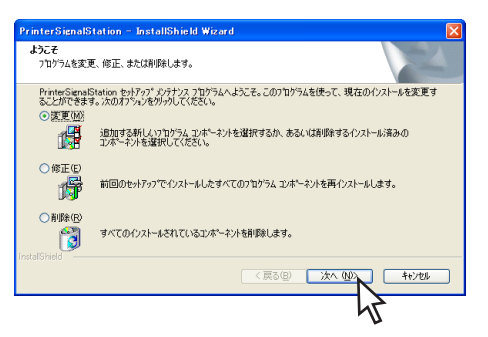
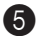

⑤ 削除するコンポーネントのチェックを 外し、[次へ]をクリックする。 手順8へ進んでください。

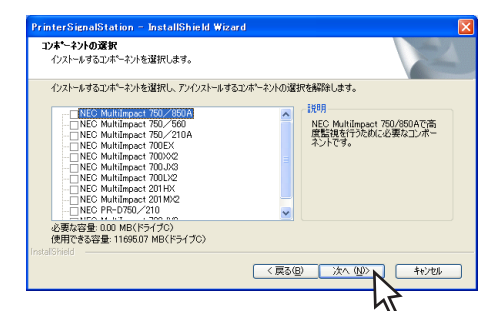

ここでチェックを付けるとコンポーネン トを追加します。右の画面が表示された 場合は、プリンタソフトウェアCD-ROM を挿入し、「OK]をクリックします。

6 右のメッセージボックスが表示された ら、「はい]をクリックする。 手順8へ進んでください。

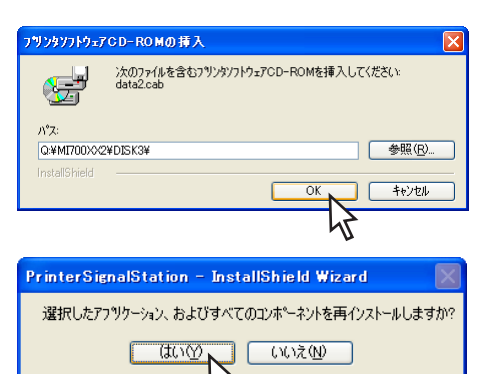

7 右のメッセージボックスが表示された ら、「はい」をクリックする。

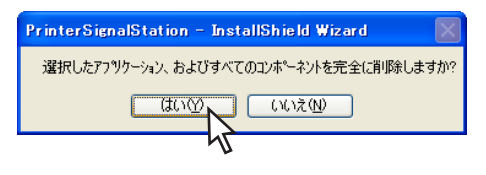

## 8 [完了] をクリックする。

PrinterSignalStationの削除(アンインス トール)が完了します。

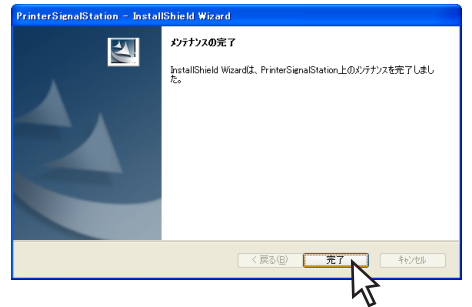

## 正しく動作しないときは

次の表にPrinterSignalStationが正しく動作しないときの症状とその原因、処置方法を示します。それぞれの方法に従って対処してください。

#### インストール/起動

| 症状                                                                 | 原因と処置方法                                                                                                    |
|--------------------------------------------------------------------|----------------------------------------------------------------------------------------------------|
| PrinterSignalStation<br>がインストールできな<br>い                            | PrinterSignalStationが対応していないOSにはインストールできません。<br>→ PrinterSignalStationのサポートOSは、Windows XP/2000、および<br>Windows Server 2003です。ご使用になっているOSをご確認ください。                                                       |
|                                                                    | インストール先のハードディスクの空き容量がありません。<br>→ PrinterSignalStationは約2MBの容量を使用します。2MB以上の空き容<br>量があるハードディスクにインストールしてください。                                                                                             |
| PrinterSignalStation<br>が起動しない                                     | PrinterSignalStationが正しくインストールされていません。<br>→ PrinterSignalStationが正しくインストールされていない可能性があり<br>ます。いったんアンインストールし、再度インストールしてください。                                                                             |
| PrinterSignalStation<br>が自動起動してしまう<br>/自動起動されない                    | PrinterSignalStationが自動起動する、または自動起動しないに設定されて<br>います。<br>→ [環境設定] ダイアログボックスの [通知の設定] シートで、[ユーザロ<br>グオン時に通知を開始する] の設定をご確認ください。<br>→ チェックされていない場合は、OSにログオンしても起動されません。                                     |
| 起動時に<br>「PrinterSignalService<br>が開始されていませ<br>ん。」と表示され、終了<br>してしまう | <ul> <li>PrinterSignalStationのサービスが正しく起動していません。</li> <li>① コンピュータを再起動し、PrinterSignalStationが正しく起動するかをご確認ください。</li> <li>② PrinterSignalStationをいったんアンインストールし、再度インストールし直すことで正しく起動するかをご確認ください。</li> </ul> |

#### 設定(1/2)

| 症状                                             | 原因と処置方法                                                                                                    |
|------------------------------------------------|----------------------------------------------------------------------------------------------------|
| [環境設定] ダイアログ<br>ボックスが表示できな<br>い                | 環境設定を行うためのアクセス権がありません。<br>→ [環境設定] ダイアログボックスにより、PrinterSignalStationの動作設定<br>を変更するためには、「コンピュータの管理者」および「Administrators」<br>といった管理者権限が必要です。管理者権限で環境設定を行うか、システム<br>管理者に連絡してください。                                                                                                    |
| 使用したいプリンタが<br>[監視するプリンタの選<br>択] リストに表示され<br>ない | <ul> <li>PrinterSignalStationに対応したプリンタドライパがインストールされていません。</li> <li>→ PrinterSignalStationをご使用になる場合は、PrinterSignalStationに対応したプリンタドライバが必要です。PrinterSignalStation対応のプリンタンフトウェアCD-ROMから、PrinterSignalStation対応のプリンタドライバをインストールしてご使用ください。</li> <li>→ ネットワーク共有プリンタでPrinterSignalStationをご使用になる場合は、クライアントPC側にもPrinterSignalStation対応のプリンタドライバをインストールする必要があります。PrinterSignalStation対応のプリンタドライバをインストールし、その後、接続先をネットワーク共有プリンタに変更してください。</li> </ul> |

| 設 | 定 | (2 | / | 2) |
|---|---|----|---|----|
|   |   |    |   |    |

| 症状                                                               | 原因と処置方法                                                                                                    |
|------------------------------------------------------------------|----------------------------------------------------------------------------------------------------|
| 使用したいプリンタが<br>「監想するプリンタの選                                        | インストールされているプリンタドライバの双方向通信の設定が有効になっていません                                                                                                    |
| (温祝) もう リンスの歴<br>訳] リストに表示され<br>ない(続き)                           | → インストールされているプリンタドライバのプロバティの [ポート]<br>シートの [双方向サポートを有効にする] をチェックしてください。                                                                                                    |
|                                                                  | ご使用になるプリンタドライバがPrinterSignalStationでサポートしている<br>ポートに接続されていません。                                                                                                    |
|                                                                  | → PrinterSignalStationでは、「LPTX:」、「USBxxx」あるいはStandard<br>TCP/IP Portをサポートしています。ご使用になるプリンタの接続先を<br>ご確認ください。                                                                                                    |
| 高度監視設定で動作し<br>ない                                                 | PR-NPX-05に接続しています。<br>→ PR-NPX-05は高度監視に対応していません。                                                                                                    |
|                                                                  | PR-NP-06、PR-NP-07で「Print Port Mode」設定がDisableになっています。                                                                                                    |
|                                                                  | → 高度監視設定で動作させるには、PR-NP-06、PR-NP-07の「Print<br>Port Mode」をEnableに設定してください。PR-NP-06、PR-NP-07の<br>設定についてはPR-NP-06、PR-NP-07のマニュアルをご覧ください。                                                                                                    |
|                                                                  | 注:KSP プリンタ支援ソフトウェアを使用する場合は、PrinterSignalStation を<br>通常監視に設定し、PR-NP-06、PR-NP-07の「Print Port Mode」をDisable<br>に設定してください。                                                                                                    |
|                                                                  | 高度監視設定を行うために必要なコンポーネントがインストールされていま                                                                                                    |
|                                                                  | → 高度監視を行う場合は、ご使用になるブリンタ用のコンポーネントが必要です。コンポーネントのインストールについては、「PrinterSignalStationのインストール」(57ページ)をご覧ください。                                                                                                    |
| [双方向サポートを有効<br>にする]がチェックで                                        | PrinterSignalStationに対応したプリンタドライバがインストールされていません。                                                                                                    |
| きない。または「グ<br>レー」で表示される                                           | <ul> <li>→ PrinterSignalStationをご使用になる場合は、PrinterSignalStationに<br/>対応したプリンタドライバが必要です。PrinterSignalStation対応の<br/>Multilmpactに添付されているプリンタソフトウェアCD-ROMから<br/>PrinterSignalStation対応のプリンタドライバをインストールしてご使<br/>用ください。</li> </ul>                                                                                              |
|                                                                  | プリンタドライバの設定を変更するためのアクセス権がありません。<br>→ プリンタドライバの [双方向サポートを有効にする] の設定を変更する<br>場合は、「コンピュータの管理者」および「Administrators」といった<br>管理者権限が必要となります。管理者権限で環境設定を行うか、システ<br>ム管理者に連絡してください。                                                                                                    |
| TerminalServiceでの<br>運用で、ユーザの権限<br>にかぎらず、「環境設<br>定」が変更できてしま<br>う | TerminalServiceの設定で「Terminal Server 4.0のUsersと互換性のあるア<br>クセス許可」が設定されています。<br>→ TerminalServiceの動作設定として、「Terminal Server 4.0のUsersと互<br>換性のあるアクセス許可」が設定されている場合、OSの仕様により、<br>TerminalServiceすべてのユーザに対して[環境設定]の変更が許可さ<br>れます。システム管理者以外のユーザが環境設定を設定変更できないよ<br>うにするには、「Terminal Server 4.0のUsersと互換性のあるアクセス<br>許可」を設定しないでください。 |

プリンタ監視(1 / 3)

| 症状                                      | 原因と処置方法                                                                                                    |
|-----------------------------------------|----------------------------------------------------------------------------------------------------|
| [プリンター覧] ダイアロ<br>グにプリンタが表示され<br>ない      | プリンタが監視対象として設定されていません。<br>→ [環境設定] — [監視するプリンタの選択] で、ご使用になるプリン<br>タを監視対象に設定してください。                                                                                                    |
| プリンタエラーあるいは<br>印刷完了が通知されない              | [環境設定] ― [通知の設定] の各チェックボックスが正しく設定されて<br>いません。<br>→ PrinterSignalStationは、この設定に応じてプリンタステータスの通<br>知を行います。ご覧になりたい内容に従って各項目を設定してくださ<br>い。                                                                       |
|                                         | ご使用になっているプリンタとプリンタドライバの機種名が一致してい<br>ません。<br>→ PrinterSignalStationは、設定されているプリンタがサポート外のプ<br>リンタであることを認識すると、プリンタのステータス通知内容を<br>「通常監視」と同等の内容に変更します。ご使用になるプリンタに対応<br>したPrinterSignalStation対応のプリンタドライバをご使用ください。 |
|                                         | <ul> <li>[環境設定] ― [監視するプリンタの選択]で、ご使用になっているプリンタの設定が「通常監視」に設定されています。</li> <li>→ 設定が「通常監視」の場合、通知内容は「高度監視」よりも簡易的な内容となります。詳細な情報を表示させるには、「高度監視」に設定してください。高度監視と通常監視の違いについては、オンラインマニュアルをご覧ください。</li> </ul>          |
|                                         | 「タスクバーと [スタート] メニューのプロパティ」の [タスクバー] シー<br>トの [カスタマイズ] で PrinterSignalStationの動作が「常に非表示」に<br>設定されています(Windows XP以降)。<br>→ 設定が「常に非表示」の場合は、パルーン表示による通知は行われま<br>せん。「アクティブでないときに非表示」または「常に表示」に設定<br>してください。      |
| 状態ダイアログボックス<br>の「給紙装置」がグレー<br>のまま表示されない | <ul> <li>[環境設定] ― [監視するプリンタの選択]で、ご使用になっているプリンタの設定が「通常監視」に設定されています。</li> <li>→ 設定が「通常監視」の場合、「給紙装置」は表示されません。給紙装置を表示させるには「高度監視」に設定してください。高度監視と通常監視の違いについては、オンラインマニュアルをご覧ください。</li> </ul>                       |
| 状態ダイアログボックス<br>の「給紙装置」が「不明」<br>と表示される   | プリンタの電源が入っていません。<br>→ 接続されているプリンタの電源が入っていない場合、PrinterSignalStation<br>は給紙装置をすべて「不明」と表示します。プリンタの電源を入れてくださ<br>い。                                                                                              |
|                                         | ご使用になっているプリンタとプリンタドライバの機種名が一致してい<br>ません。<br>→ PrinterSignalStationは、接続されているプリンタがサポート外のプ<br>リンタであることを認識すると、給紙装置をすべて「不明」と表示し<br>ます。プリンタ装置に対応したプリンタドライバをご使用ください。                                               |
| 状態ダイアログボックス<br>の「給紙装置」が「不明」             | PR-NPX-05に接続しています。<br>→ PR-NPX-05は高度監視に対応していません。                                                                                                    |
|                                         | PR-NP-06、PR-NP-07で「Print Port Mode」設定がDisableになって<br>います。<br>→ 高度監視設定で動作させるには、PR-NP-06、PR-NP-07「Print<br>Port Mode」をEnableに設定してください。PR-NP-06、PR-NP-<br>07の設定についてはPR-NP-06、PR-NP-07のマニュアルをご覧くだ<br>さい。        |
|                                         | 注:KSPプリンタ支援ソフトウェアを使用する場合は、PrinterSignalStation<br>を通常監視に設定し、PR-NP-06、PR-NP-07の「Print Port Mode」を<br>Disableに設定してください。                                                                                       |

プリンタ監視(2 / 3)

| 症状                           | 原因と処置方法                                                                                                    |
|------------------------------|----------------------------------------------------------------------------------------------------|
| [ネットワークエラー]が<br>表示されたままになる   | ネットワーク共有プリンタをご使用の場合、プリントサーバの電源が入っ<br>ていないか、ネットワークケーブルが正しく接続されていません。<br>→ プリントサーバの電源を入れてください。<br>→ ネットワークケーブルを正しく接続してください。                                                                                                    |
|                              | <ul> <li>ネットワークの設定が正しく行われていません。</li> <li>PrinterSignalStationは、SNMPプロトコルを使用してプリンタの監視を行います。ネットワークエラーが発生しているプリンタに印刷を行って、印刷が正しく行えない場合は、Standard TCP/IP Portの設定およびOSのTCP/IPの設定を正しく行ってください。</li> <li>PrinterSignalStationを再起動してください。</li> <li>コンピュータを再起動してください。</li> </ul>                                                                  |
| 「電源OFF/ケーブル断」<br>が表示されたままになる | ご使用になっているプリンタの電源が入っていません。<br>→ プリンタの電源を入れてご使用ください。                                                                                                    |
|                              | ご使用になっているコンピュータとプリンタが正しく接続されていません。<br>→ プリンタケーブル、ネットワークケーブルを正しく接続してください。                                                                                                    |
|                              | 接続ボートが「USBxxx」の場合、プリンタやプリンタケーブルが正しく<br>設定されていません。<br>→ PC側のケーブルをいったん抜いた後、再度接続し直すことで正しく<br>動作する場合があります。                                                                                                    |
|                              | <ul> <li>Standard TCP/IP Portで接続している場合は、[環境設定] — [監視する<br/>ブリンタの選択]の「コミュニティ名」の設定と、ご使用になっている<br/>LANボード/アダブタの設定が一致していません。</li> <li>→ PrinterSignalStationは、SNMPプロトコルを使用してプリンタの監<br/>視を行います。SNMPプロトコルによって、正しくネットワーク通信<br/>を行うためには、PrinterSignalStationに設定されているコミュニ<br/>ティ名と、ご使用になっているLANボード/アダプタのコミュニティ<br/>名に同じ文字列を設定してください。</li> </ul> |
| 「情報取得中」が表示され<br>たままとなる       | ご使用になっているプリンタに正しく印刷できることをご確認ください。<br>→ ご使用になっているプリンタに正しく印刷できる場合は、印刷が完了<br>したことを確認した後、PrinterSignalStationを再起動してみてくだ<br>さい。印刷ができない場合は、PCとプリンタの接続が正しく行われ<br>ていることをご確認ください。                                                                                                    |

#### プリンタ監視(3 / 3)

| 症状                      | 原因と処置方法                                                                                                    |
|-------------------------|----------------------------------------------------------------------------------------------------|
| 印刷完了の通知が「遅い」<br>または「早い」 | <ul> <li>[環境設定] [通知の設定] の [詳細設定] の設定をご確認ください。</li> <li>① ブリンタが印刷完了したことを確認したい場合</li> <li>→ [印刷時にジョブの同期を行う] をチェックしてください。この設定により、PrinterSignalStationは、プリンタが印刷を終了したことを確認してから印刷完了を通知するようになります。</li> <li>② ブリンタの印刷完了確認が遅い場合</li> <li>→ [印刷時にジョブの同期を行う] がチェックされていて、印刷完了の通知が遅い場合は、ご使用になるボートの [印刷時ブリンタ監視間隔]を変更してください。プリンタの監視間隔を短く設定することで、印刷完了の通知をより速く行えるようになります。</li> <li>③ プリンタの印刷完了を確認する必要がない場合は、[印刷時にジョブの同期を行う] のチェックを外してください。この設定により、PrinterSignalStationは、プリンタに知覚データを送信し終わったことを確認した時点で印刷完了を通知するようになります。</li> </ul> |
|                         | Standard TCP/IP Portで接続している場合、ポートの設定「標準TCP/IP<br>ポートモニタの構成」で[SNMPステータスを有効にする]が有効になっ<br>ています。<br>→ ブリンタドライパのプロバティまたはサーバーのプロパティの[ポー<br>ト]シート                                                                                                    |
| 印刷結果が不正になる              | ご使用になっているプリンタとプリンタドライバの機種名が一致してい<br>ません。<br>→ PrinterSignalStationに対応していないプリンタを「高度監視」設定<br>で監視した場合、印刷結果が不正になる場合があります。その場合、<br>[環境設定] — [監視するプリンタの選択] でご使用になっているプ<br>リンタの監視設定を「通常監視」に変更 してください。                                                                                                    |

#### その他機能

| 症状                 | 原因と処置方法                                                                                                    |
|--------------------|----------------------------------------------------------------------------------------------------|
| リモートパネルが起動<br>できない | PrinterSignalStationに対応したプリンタのリモートパネルがインストール<br>されていません。<br>→ PrinterSignalStationに対応したプリンタのリモートパネルをインストー<br>ルしてください。 |
|                    | リモートパネルに対応したプリンタドライバがインストールされていません。<br>→ リモートパネルに対応したプリンタドライバをインストールしてください。                                           |

# その他のOS環境

ここでは、日本語MS-DOS環境から印刷をするために必要なアプリケーションの設定を説明します。

## プリンタを指定する

アプリケーションで作成したデータを印刷するときにはアプリケーション上で、使用するプリ ンタを指定する必要があります。

ー番適切な指定はお使いの機種名に合ったものですが、MultiImpactの名称が指定できなくて も、アプリケーションのプリンタ設定メニューにNECのプリンタがある場合は、これらを次の 優先順位で指定してください。

• MultiImpact 700XX2/700XX2N/700JX3/700JX3Nの場合

| 優先順位 | プリンタ名称                                                                            |
|------|-----------------------------------------------------------------------------------|
| 1    | Multilmpact 700XX2、Multilmpact 700XX2N、<br>Multilmpact 700JX3、Multilmpact 700JX3N |
| 2    | MultiImpact 700JX2                                                                |
| 3    | MultiImpact 700XX、MultiImpact 700JX                                               |
| 4    | PC-PR700XH、PC-PR700JH                                                             |
| 5    | PC-PR700X、PC-PR700J、PC-PR700/55A                                                  |
| 6    | PC-PR201/87LA、PC-PR201/65LA                                                       |
| 7    | 上記以外のPC-PR201系プリンタ                                                                |

## • MultiImpact 700LX2の場合

| 優先順位 | プリンタ名称                              |
|------|-------------------------------------|
| 1    | Multilmpact 700LX2                  |
| 2    | MultiImpact 700LX                   |
| 3    | MultiImpact 700JX、MultiImpact 700XX |
| 4    | PC-PR700XH、PC-PR700JH               |
| 5    | PC-PR700X、PC-PR700J、PC-PR700/55A    |
| 6    | PC-PR201/87LA、PC-PR201/65LA         |
| 7    | 上記以外のPC-PR201系プリンタ                  |

#### • MultiImpact 700EXの場合

| 優先順位 | プリンタ名称                              |
|------|-------------------------------------|
| 1    | Multilmpact 700EX                   |
| 2    | MultiImpact 700JX、MultiImpact 700XX |
| 3    | PC-PR700XH、PC-PR700JH               |
| 4    | PC-PR700X、PC-PR700J、PC-PR700/55A    |
| 5    | PC-PR201/87LA、PC-PR201/65LA         |
| 6    | 上記以外のPC-PR201系プリンタ                  |

## • MultiImpact 201MX2/201HXの場合

| 優先順位 | プリンタ名称                               |
|------|--------------------------------------|
| 1    | MultiImpact 201MX2、MultiImpact 201HX |
| 2    | MultiImpact 201MX                    |
| 3    | PC-PR201/65                          |
| 4    | PC-PR201/65LA、PC-PR201/87LA          |
| 5    | 上記以外のPC-PR201系プリンタ                   |

- V<sub>FIV0</sub> ------

- 選択するプリンタによっては、印刷結果がアプリケーションでの設定と一部異なる ことがあります。
- アプリケーションによっては、MultiImpactの機能の一部がサポートされていない 場合があります。

## 索引

## アルファベット順

## 五十音順

| アンインストール                                |
|-----------------------------------------|
| PrinterSignalStation61                  |
| Windows Me/98 日本語版                      |
| Windows XP/2000/Server 2003             |
| /NT 4.0 日本語版                            |
| リモートパネル50                               |
| インストール                                  |
| PrinterSignalStation57                  |
| インストーラによる~2                             |
| プラグ・アンド・プレイ                             |
| 方法の選択1                                  |
| リモートパネル46                               |
| オンラインマニュアルviii                          |
| 記号x                                     |
| その他のOS環境                                |
| 正しく設定できないときは                            |
| プリンタドライバ AA                             |
| / / / / / / / / / / / / / / / / / / / / |

| 正しく動作しないときは              |
|--------------------------|
| PrinterSignalStation64   |
| リモートパネル52                |
| 動作環境v                    |
| プラグ・アンド・プレイ22            |
| プリンタソフトウェアCD-ROMiv       |
| プリンタドライバv, 1             |
| インストーラによるインストール2         |
| インストール方法の選択1             |
| 正しく設定できないときは             |
| ~の削除41                   |
| プラグ・アンド・プレイによるインストール .22 |
| プリンタを指定する                |
| その他の OS 環境69             |
| リモートパネルvi, 45            |
| ~のインストール                 |
| ~の削除50                   |
| ~の特長                     |

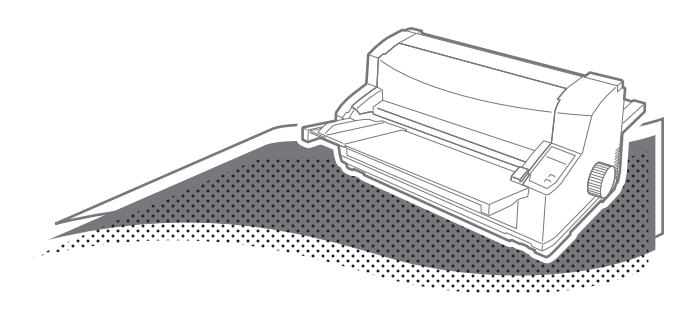